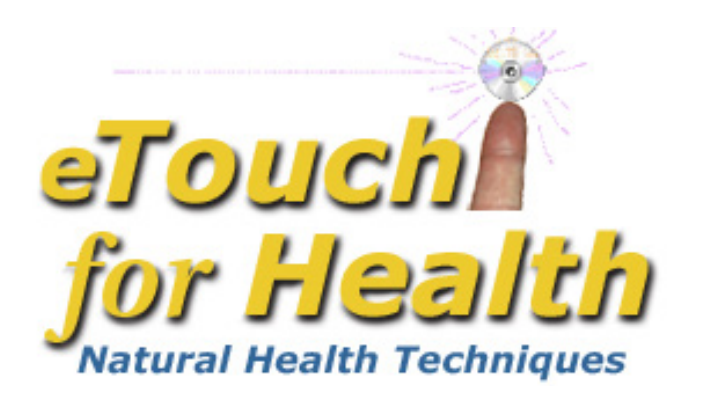

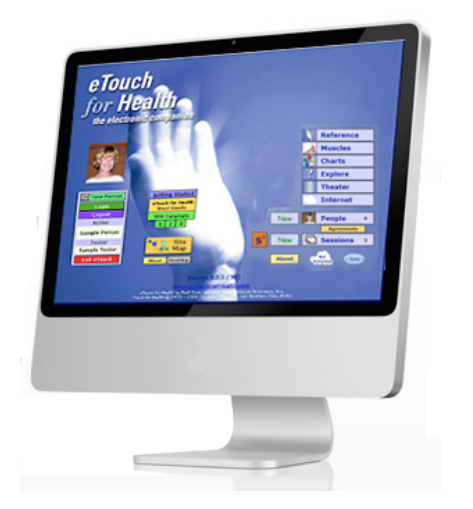

# Level I Workshop The Essential Basics

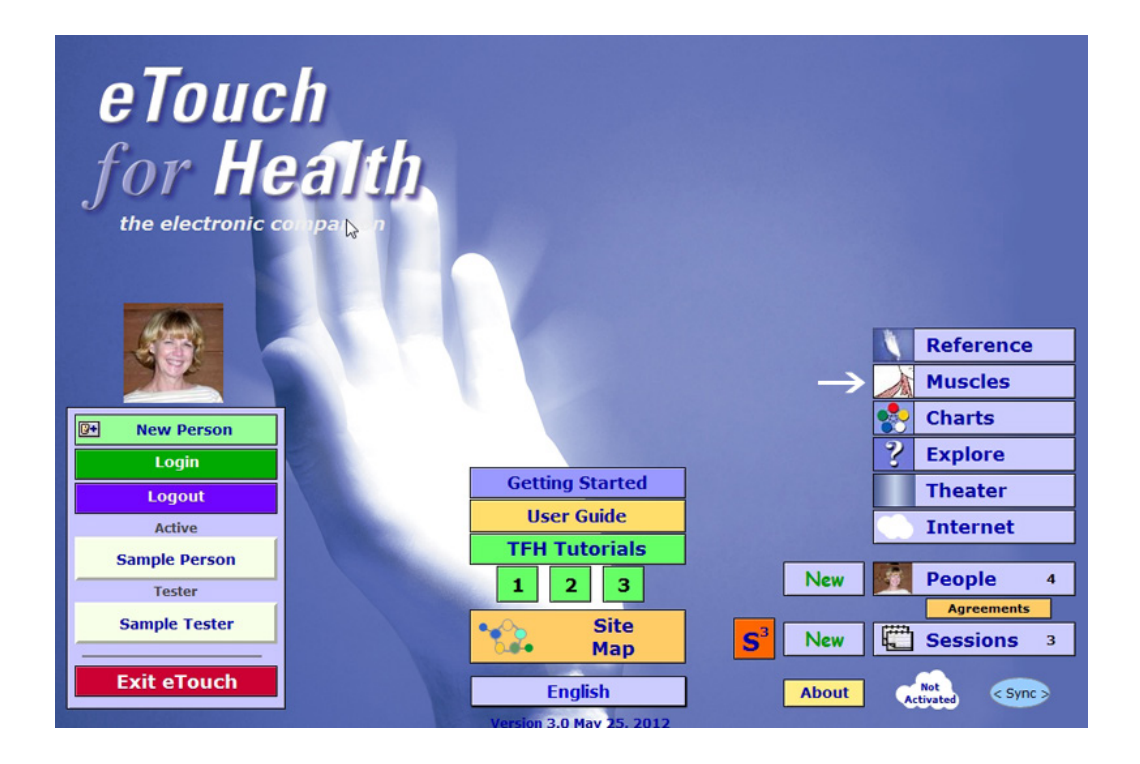

# *eTouch for Health* The Essential Basics Level I

by Earl Cook Editing, Gail Cook

©2008 Laser Solutions, Inc.

No medical advice or opinions are expressed in this workbook. The Touch for Health Synthesis and eTouch for Health software and this workshop are complementary to allopathic medicine and not a replacement and are not to be used for the diagnosis or treatment of disease. For all serious and life-threatening situations or for continuing or worsening symptoms, always contact professional healthcare providers. Neither the author nor, the publisher, instructors and sponsors shall be liable or responsible for any loss or damage arising from any information or suggestion from the eTouch software, this workshop or workshop manual. Since its inception in 1973, Touch for Health has been found to be safe with no serious contra indications when practiced as a complementary system for the preservation and enhancement of overall good health.

This Manual and Workshop based on *eTouch for Health* version 3.0 *eTouch for Health* by Earl Cook & Gail Cook with Dr. John Thie, DC and Matthew Thie, M.Ed ©2003 Laser Solutions, Inc. All Rights Reserved

> Laser Solutions, Inc. 9401 Roberts Dr. 7-F Atlanta, GA 30350 U.S.A.

www.etouchforhealth.com

The Touch for Health book and system were developed by Dr. John Thie, D.C. ©1973 by John F. Thie, D.C. The Touch for Health Pocketbook with the Chinese 5 Element Metaphors by John Thie & Matthew Thie, M.Ed ©2002 John F. Thie & Matthew Thie, M.Ed Touch for Health - The Complete Edition by John Thie, DC & Matthew Thie, M.Ed ©2005 John Thie, DC Touch for Health - The Complete Edition by John Thie, DC & Matthew Thie Second printing, M.Ed ©2006-2018 Matthew Thie, M.Ed

## Table of Contents *eTouch for Health* Level I

| Introduction1                                                         |
|-----------------------------------------------------------------------|
| Workshop Objectives1                                                  |
| Navigating and Reviewing the Major Areas of <i>eTouch for Health</i>  |
| Main Menu2                                                            |
| Site Map2                                                             |
| Getting Started3                                                      |
| <i>eTouch</i> User Guide                                              |
| Reference Main Menu4                                                  |
| Reference Topics4                                                     |
| Searching the Reference5                                              |
| Tutorial Menu6                                                        |
| TFH Tutorial 16                                                       |
| Muscles Reference7                                                    |
| Individual Muscle Summary Screen8                                     |
| Muscle Testing Detail Screen8                                         |
| Spinal Reflex Balancing Technique9                                    |
| Omni Screen9                                                          |
| Charts Menu10                                                         |
| Interactive Muscles Chart10                                           |
| Interactive Neurolymphatics11                                         |
| Flow Charts - Balancing Process and Strategies11                      |
| Key to Icons                                                          |
| Navigation Review13                                                   |
| Flow Chart of the TFH - <i>eTouch</i> Balancing Process14             |
| Instructor's Demonstration of a 14-Muscle Balance using <i>eTouch</i> |
| The Testing and Balancing Process Using <i>eTouch for Health</i>      |

## **Creating New Personal Records**

| Create a New Personal Record for the Tester15                            | 5 |
|--------------------------------------------------------------------------|---|
| The <i>eTouch for Health</i> Agreement16                                 | 3 |
| Personal Record Options16                                                | 3 |
| Personal Profile                                                         | 7 |
| Create a New Personal Record for your Workshop Partner                   | 7 |
| Personal Summary Screen18                                                | 3 |
| Adding a Personal Profile at a later time18                              | 3 |
| Logging Into eTouch Personal Records and Session System                  |   |
| Login Workshop Partner and Self19                                        | 9 |
| Informed Consent Agreement                                               |   |
| Go to the Informed Consent Agreement19                                   | 9 |
| Modifying the Agreement                                                  | ) |
| View and Print the Agreement20                                           | ) |
| Creating New Sessions                                                    |   |
| Create New Session21                                                     | I |
| Specify Focus and Type of Session21                                      | I |
| Set Goal and Starting Values21                                           | I |
| Select Balancing Method22                                                | 2 |
| Pretests                                                                 | 2 |
| Accurate Indicator Muscle and the Pretests23                             | 3 |
| Test Log                                                                 | 3 |
| TFH Balance-As-You-Go Flow Chart24                                       | 1 |
| Test Log Results – Recording Palette25                                   | 5 |
| Test Log Navigation Palette                                              | 5 |
| Conduct 14-Muscle Testing & Balancing Session and Record Results26       | 3 |
| Meridian Wheel                                                           | 3 |
| 5 Elements                                                               | 7 |
| Viewing Techniques Used27                                                | 7 |
| Adding a Technique                                                       | 3 |
| Accessing a Technique in Reference from Active Session                   | 3 |
| Techniques Report                                                        | 9 |
| Grids                                                                    | 9 |
| Session Summary Screen                                                   | ) |
| Comments                                                                 | ) |
| Ending the Session                                                       | 1 |
| Printing Reports                                                         | 1 |
| Selecting Reports to Print                                               | 2 |
| Selecting Report Options                                                 | 2 |
| Session Summary, Muscle Detail, Meridian Wheel & 5 Element Reports 32-33 | 3 |
| Session Complete                                                         | 1 |
| Balancing Process Review35                                               | ō |
|                                                                          |   |

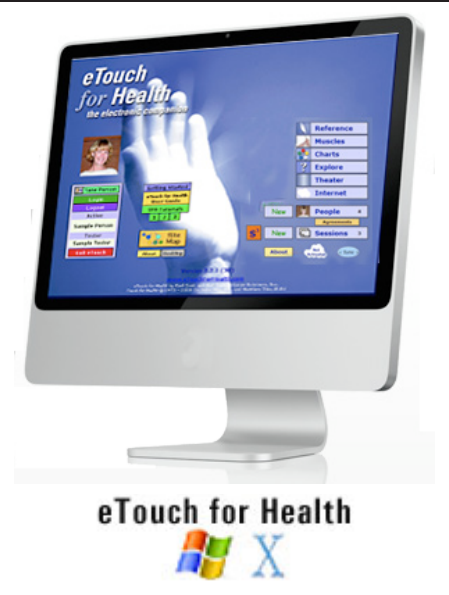

## eTouch for Health - Level I, the Essential Basics

Welcome to the *eTouch for Health* Level I Training. In this workshop series, we will examine the different areas of *eTouch* and the various ways that *eTouch* can be used as a powerful tool for learning, practicing and teaching TFH.

The primary goal of this workshop is provide you, the student with the opportunity to review the functional areas of *eTouch* and to learn how to use *eTouch* during the setup and conduction of a standard Touch for Health (TFH) 14-muscle Balance-As-You-Go session.

## **Workshop Objectives** In this Workshop, you will learn:

- The basic components of eTouch for Health and how to navigate between them
- How to create a new personal record and how to login to the Session System
- How to use *eTouch* to create and conduct a 14-muscle Balance-As-You-Go, TFH goal-based session
- How to record testing and balancing results
- How to access needed TFH information while conducting a balance.
- Review the Meridian Wheel and Five Elements and explore the patterns that are displayed dynamically
- How to retrieve previous sessions and view them
- How to modify the Practitioner Agreement

In this workshop, you will complete a number of instructor-led reviews. Many are very simple while some, like the 14-muscle balances for you and your partner, will be the main learning exercises in the workshop. So, let's get started!

#### Open *eTouch*

#### If prompted enter:

account name: **my** password: **hope** (it is case sensitive)

This is the primary password for *eTouch for Health*. There are passwords that can be changed such as Personal and Admin passwords, but this password can not be changed.

## **Examine the Main Menu**

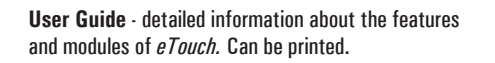

**Getting Started** 

User Guide

**TFH Tutorials** 

English

S3 - Simple Session System - feature for

conducting sessions without creating new

users and session records. It uses the Omni

screen which is for Advanced Users since it

2 3

Site

Map

1

has minimal instructions.

**Getting Started** - an introduction to Touch for Health and *eTouch*. Detailed overview of the *eTouch* system and Flow Charts for the TFH System.

eTouch

Sample Person

Tester

Sample Tester

Exit eTouch

for Health

Login Palette - for logging in and gaining access to the Personal and Session Records. The person to be tested and the Tester login simultaneously.

*Tip: You do not have to login to use the Reference modules in eTouch.* 

Tip: Clicking on the photo or the name of the person logged in will take you directly to their personal record.

#### Exit eTouch for Health

**Site Map** - a graphical representation of the organization of the *eTouch* modules.

TFH Tutorials - three levels of tutorials that teach the basic, intermediate and advanced techniques of *TFH* and *eTouch.* 

Reference

K

K

Muscles

Charts

Explore

Theater

Internet

People K4

< Sync

Sessions

New

About

Cloud - with a subscription to our Cloud, eTouch

can be used on an iPad or iPhone. Cloud icon will indicate activated with a subscription.

**Reference** - fully searchable content from *Touch for Health: The Complete Edition* by Dr. John Thie and Matthew Thie, MEd

**Muscles** - extensive reference of the 42 TFH Muscles and 14 Meridians plus the basic TFH Balancing Techniques.

**Charts** - key charts and illustrations and gateway to *eCharts*.

**Explore** - dig deeper into the connections that exist between TFH Energy and a variety of Categories.

**Theatre** - access all of the TFH illustrations and videos in a searchable format

Internet - quick access to Internet

**People** - extensive database for tracking information related to those you balance. Password Protected.

Sessions - a powerful and flexible system for creating TFH sessions and recording results. Many automated and interactive features, especially in viewing energetic patterns for the Meridian Wheel and Five Elements. A Wizard guides you through the creation of a session if the Wizard?

## **Examine the Site Map**

#### ▶ Click: Site Map Button

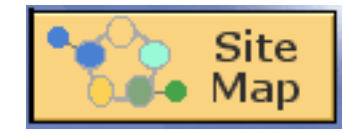

Site Map - a graphical representation of the modules and types of information in *eTouch* presented in a general *Mind Mapping* format. Each graphic and icon is a button.

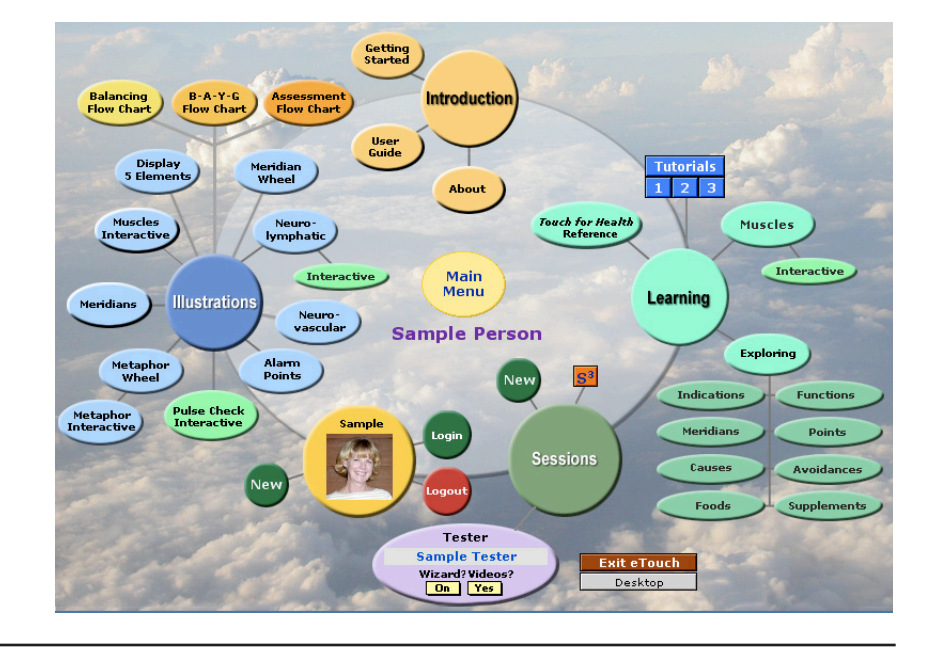

eTouch for Health Training Guide Level I

Login Palette , for logging in

Page 1-2

### Click: Main Menu Button

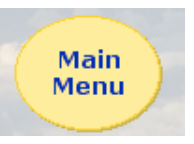

## Examine Getting Started > Click: Getting Started Button

Getting Started

| Primary Navination - most screens             |           |           |             |                       |                           |
|-----------------------------------------------|-----------|-----------|-------------|-----------------------|---------------------------|
| in <i>eTouch</i> will have special navigation | Main Menu | People    | Charts      | ?                     | Getting Started           |
| shortcut buttons located as a top menu. —     | Muscles   | Reference | Exit eTouch | <b>S</b> <sup>3</sup> | e <i>Touch</i> User Guide |
| The Main Menu and these other screens         |           |           |             |                       |                           |

Introduction - a welcome and general overview of TFH and *eTouch.* See Dr. Thie perform a 14-Muscle balance.

are only one click away.

**eTouch User Guide** - details about all the various components of *eTouch*. All the information covered in this workshop is in the User Guide.

*Tip: You can print the User Guide in color.* 

Flow Charts - charts depicting the options and flow of a TFH energy balancing session. Details on the B-A-Y-G and One-Point Assessment Balancing techniques.

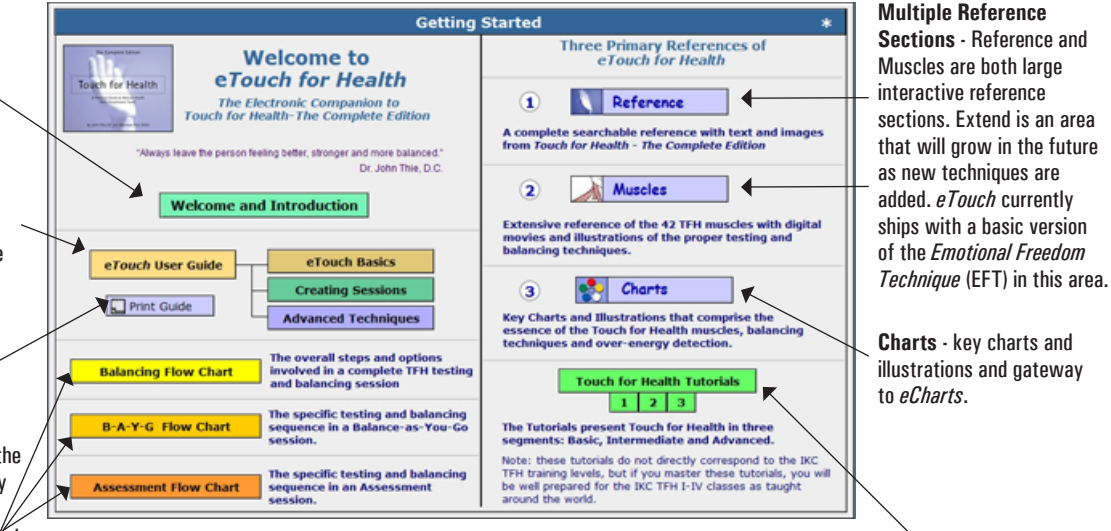

**TFH Tutorials** - consists of Basics, Intermediate and Advanced tutorials. These do not correspond directly to the IKC syllabus, however, they are closely related. If you master these tutorials, you will have a solid foundation for the IKC classes taught by TFH Instructors.

**Examine User Guide** 

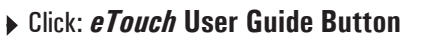

User Guide Areas - topics are divided between *eTouch* Basics, Creating Sessions and Advanced Techniques. *eTouch* has many icons and knowing these icons can help you quickly move through the software. Also, just as in TFH where there are multiple ways to do some things, in *eTouch*, you can get to different areas from many different spots so you may see the same buttons on different pages. These shortcuts allow you to get quickly to relevant information.

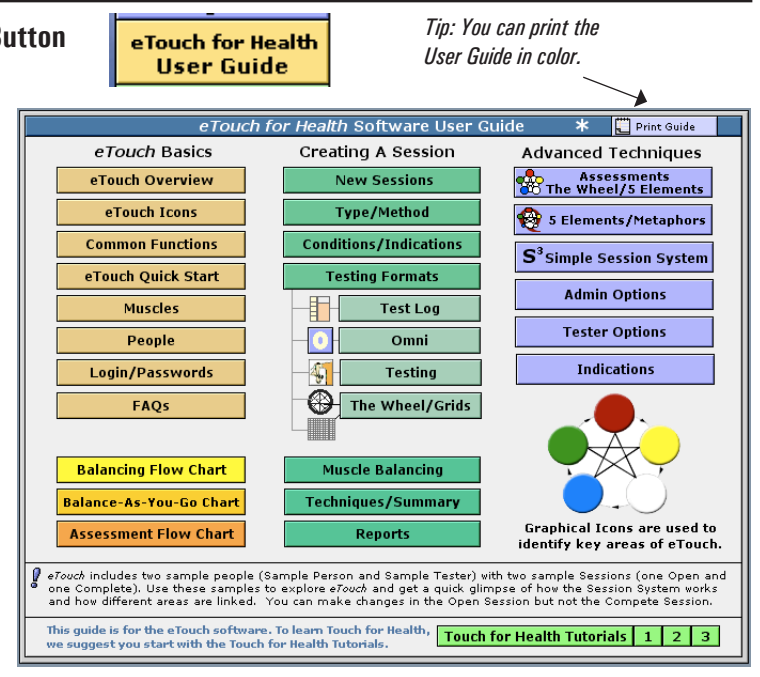

#### Go Back to Main Menu > Click: Main Menu

Main Menu

The Main Menu is where most journeys start when using *eTouch*. In the future exercises, it will be assumed that you know this and this step will not be duplicated.

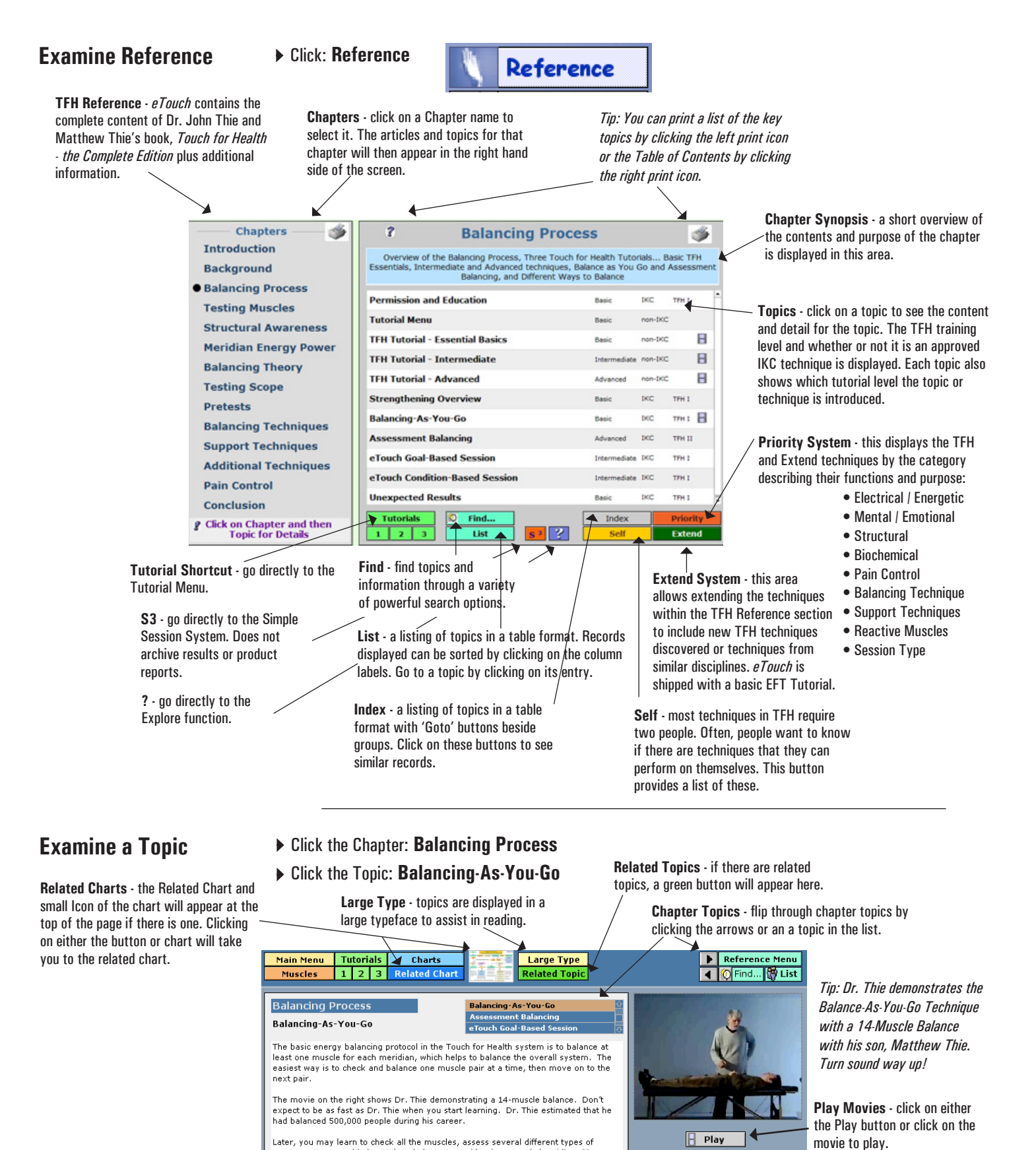

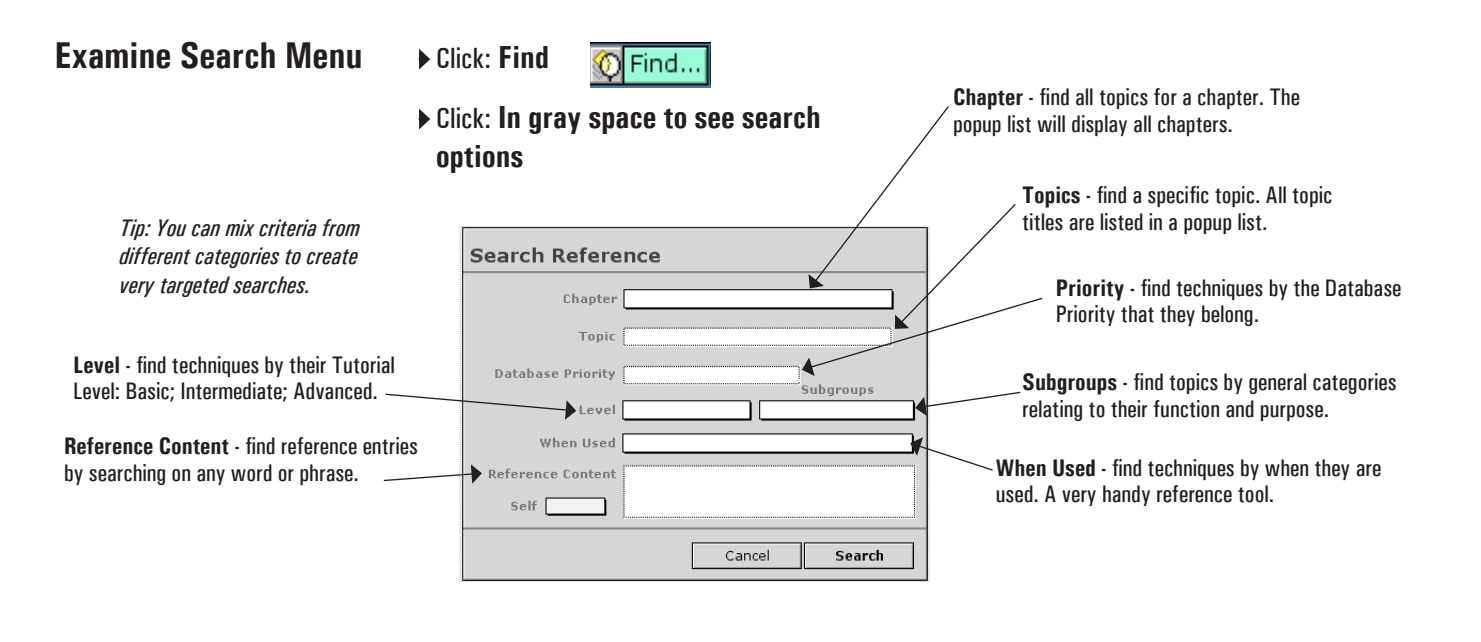

## Perform a Search

Notice that the List contains all the topics in the Reference. You can either scroll through the list or enter the first few characters of a topic. Entering the characters quickly takes you directly to a topic.

- Click: In the Topic Field
- Enter: alarm
- Click: Search
- Click: Alarm Points in list

If there were other topics with "alarm" they would appear in the list as well. Then you would click on the subject you wish to see.

The **Alarm Points** reference page will be displayed. You already discovered that you can select a topic from the Reference Menu by clicking through topics and now by performing a Search using the Find button. Later, you will see that these same reference pages are accessible while in the middle of an active session. This is very handy if you need to refresh your memory or when you are learning a new technique.

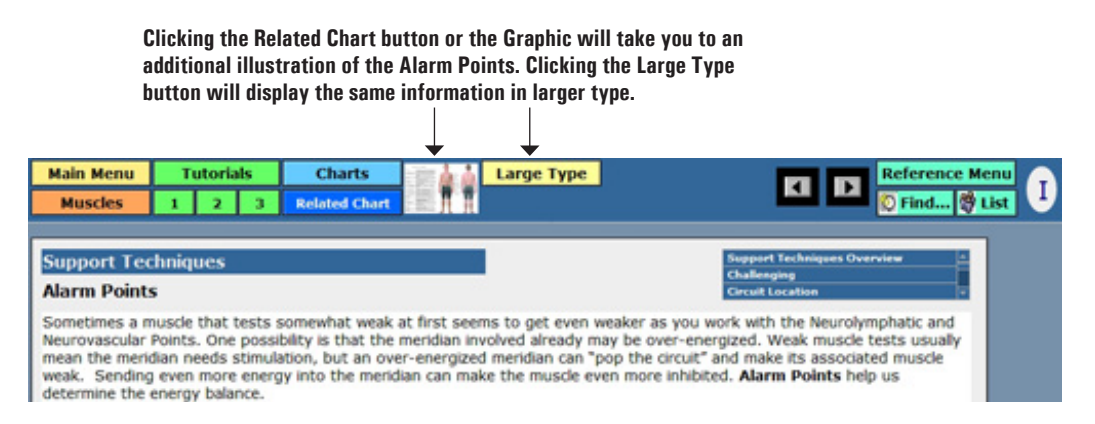

### Examine Tutorial Menu > Click: Tutorials

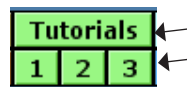

**Tutorials** - these tutorials present TFH in three levels: Basics; Intermediate; and Advanced. These levels do not directly correspond to the IKC - TFH levels I- IV. A distinction that helps to understand the levels is the fact that over-energy and the one-point Meridian Wheel and Five Element Balance are saved for the Advanced section. Dr. Thie stressed that no matter how much of TFH you use, you will gain benefits. Therefore, these tutorials are focused on giving the person new to TFH a chance to learn the essentials and gain immediate benefits. **Tutorials** - clicking the Tutorials button takes you to the Tutorial Menu. Clicking one of the 1-2-3 buttons takes you directly to the tutorial that you click.

> **Author** - these tutorials and the levels with their associated assignment of topics and techniques were created by Earl Cook. These were created from the experiences of Earl's by studying and working directly with Dr. Thie and Matthew, studying with each of the four members of the U.S. IKC Faculty and from the experiences as a Professional Touch for Health Instructor teaching TFH Levels I-IV.

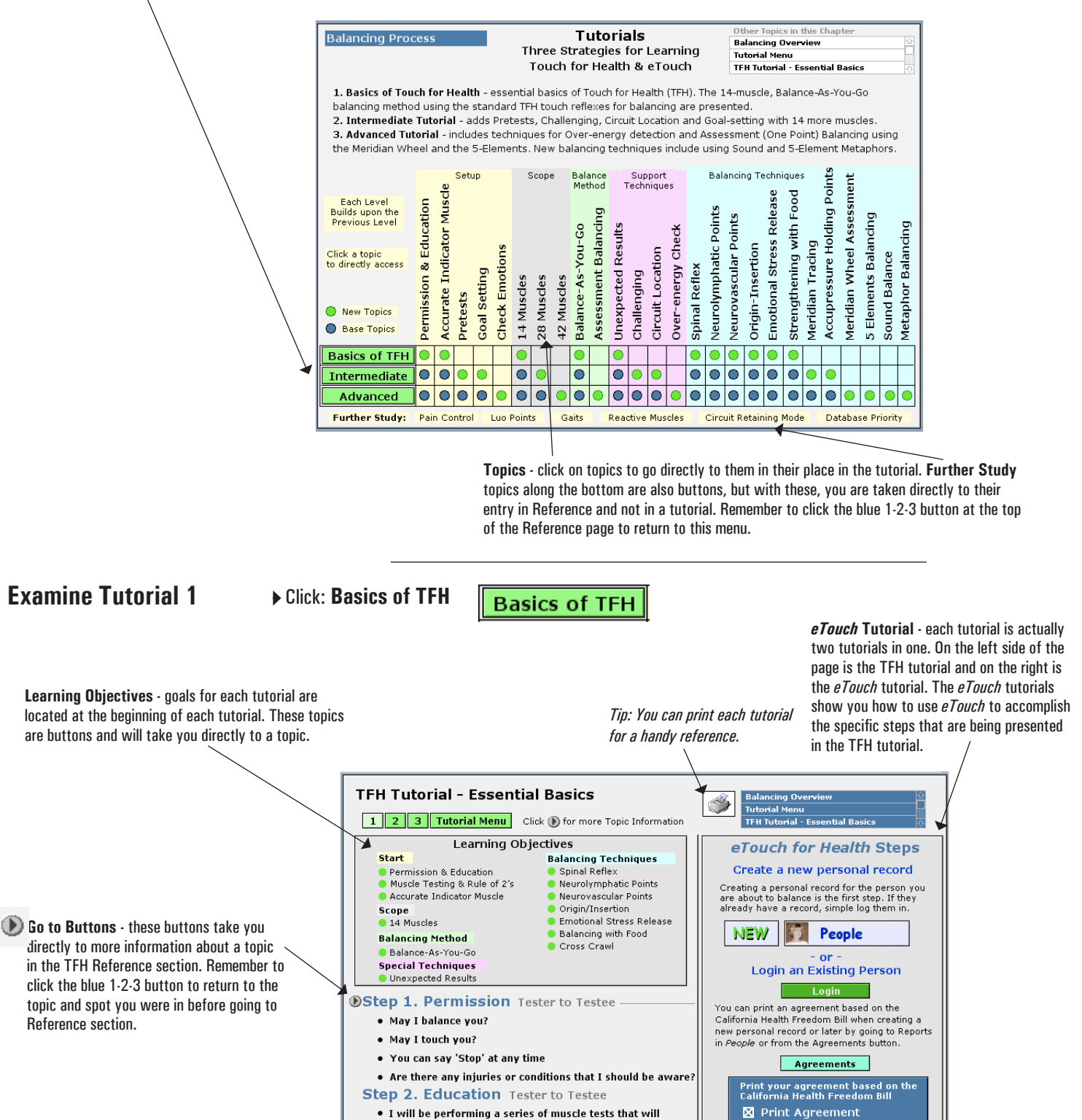

allow me to assess the state of the energy in the related energetic meridian

## **Examine Muscles**

Click: Main Menu

Click: Muscles

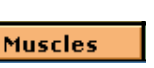

Muscles

**Found Selection** - Sessions can be created by clicking the green **Create New Session from Selection** button. The Session will be created for the person currently logged in. If you find a group of muscles either through searches or by using the ? Explore function, you can use that found group as the focus of your session.

**Muscles** - there are 42 muscles in the TFH system and 14 of these are known as indicator muscles for the 14 primary Acupuncture Meridians. Each muscle has a specific test and a variety of information associated with it. Detailed information about each muscle can be found by clicking on the muscle name.

**Sorting** - sort the muscles by clicking on the individual headers for each column.

Muscle Name Toggle - you can view muscles either using \_ their formal Latin names or the informal playful names. The playful names are memory mnemonics that are descriptive of the muscle tests to assist the new student learn the muscles and tests more easily. Toggle the names by clicking Latin or Informal.

Omni - clicking this button takes you to the Omni screen ~ where there are maximum illustrations and minimal instructions. It's a very handy tool for the experienced practitioner or student learning the points for specific muscles.

| Ma<br>Ref      | <mark>in Menu Cha</mark><br>ference Tutor | rts ? S <sup>3</sup> Summa<br>ials ? S <sup>3</sup> Exit eTou | ry M          | uscles     | *        |               | Click on Muscle for more detail                        |
|----------------|-------------------------------------------|---------------------------------------------------------------|---------------|------------|----------|---------------|--------------------------------------------------------|
| III            | Meridian                                  | Latin<br>Muscle Name                                          | Spinal Reflex | Туре 🚩     | 3        | Five Elements | Function                                               |
| Omni           | Central                                   | Supraspinatus                                                 | C1 & C2       | Indicator  | ₽        |               | Assists Deltoids, initiating movement of the arm aw    |
| Omni           | Governing                                 | Teres Major                                                   | Т2            | Indicator  | 6        |               | Draws the arm in and keeps it turned out.              |
| Omni           | Stomach                                   | Pectoralis Major Clavicular                                   | T5            | Indicator  | <b>F</b> | 😑 Earth       | Helps bend and turn the shoulder.                      |
| Omni           | Stomach                                   | Levator Scapulae                                              | C5 & T8       | Associated | G        | 😑 Earth       | Used in turning head.                                  |
| Omni           | Stomach                                   | Anterior Neck Flexors                                         | C2            | Associated | 6        | 😑 Earth       | Turns and supports neck movement. Located on the       |
| Omni           | Stomach                                   | Posterior Neck Extensors                                      | C2            | Associated | <b>F</b> | 😑 Earth       | Turns and supports neck movement. Located in the       |
| Omni           | Spleen                                    | Latissimus Dorsi                                              | T7            | Indicator  | ٩        | 😑 Earth       | Holds the shoulders down.                              |
| Omni           | Spleen                                    | Middle Trapezius                                              | T5 & T6       | Associated | ₽        | 😑 Earth       | Keeps the shoulder blade in place.                     |
| Omni           | Spleen                                    | Lower Trapezius                                               | Т6            | Associated | ٩        | 😑 Earth       | Keeps the shoulder blade in place.                     |
| Omni           | Heart                                     | Subscapularis                                                 | T2            | Indicator  | ٩        | 🔴 Fire        | Allows the shoulder blade to glide over the rib cage a |
| Omni           | Small Intestine                           | Quadriceps                                                    | T10           | Indicator  |          | 🔴 Fire        | Associated with the last 2/3 of the small intestine.   |
| Omni           | Stomach                                   | Brachioradialis                                               | T12           | Associated | 6        | 😑 Earth       | Flexes the elbow and turns the wrist.                  |
| Omni           | Bladder                                   | Peroneus                                                      | T12           | Indicator  |          | 🔵 Water       | Flexes the side of the foot upward and out.            |
| Omni           | Kidney                                    | Psoas                                                         | T12           | Indicator  | ₽        | 🔵 Water       | Helps keep the lumbar curve in the spine.              |
| Omni           | Kidney                                    | Upper Trapezius                                               | C7            | Associated | ₽        | 🔵 Water       | Tilts the chin and pulls in the shoulder blade.        |
| Omni           | Circulation/Sex                           | Gluteus Medius                                                | L5            | Indicator  | ₽        | 🔶 Fire        | Pulls the thigh out and rotates the leg.               |
| Omni           | Triple Warmer                             | Teres Minor                                                   | T2            | Indicator  | 6        | 🔴 Fire        | Rotates the arm and forearm.                           |
| Omni           | Gall Bladder                              | Anterior Deltoid                                              | T4            | Indicator  |          | 📕 Wood        | Flexes the shoulder with the elbow bent, as in combi   |
| Omni           | Liver                                     | Pectoralis Major Sternal                                      | T5            | Indicator  | ₽        | 🛛 😸 Wood      | Moves the arm in, turns and draws it forward.          |
| Omni           | Spleen                                    | Opponens Pollicis Longus                                      | C4            | Associated | ٦        | 😑 Earth       | Supports the wrist bone, especially the radius and ul  |
| Omni           | Liver                                     | Rhomboids                                                     | T5            | Associated | ₽        | 🛑 Wood        | Turns the shoulder blade.                              |
| Omni           | Lungs                                     | Anterior Serratus                                             | T3&T4         | Indicator  | ₽        | 💮 Metal       | Draws the shoulder blade forward and raises the ribs   |
| Omni           | Spleen                                    | Triceps                                                       | T1            | Associated | ٦        | 😑 Earth       | Helps straighten the elbow. Located in the back of t   |
| Omni           | Lungs                                     | Deltoids                                                      | T3&T4         | Associated | ٩        | 🕘 Metal       | Caps the shoulder drawing the arm away from body       |
| Omni           | Large Intestine                           | Fascia Lata                                                   | L2            | Indicator  | 6        | 💮 Metal       | Helps flex or bend the thigh.                          |
| Omni           | Small Intestine                           | Abdominals                                                    | Т6            | Associated | 6        | 🔴 Fire        | Keep the organs in place by keeping the pelvis up an   |
| Omni           | Bladder                                   | Sacrospinalis                                                 | T12           | Associated | 6        | 🔵 Water       | Support the spine keeping the back erect.              |
| Omni           | Bladder                                   | Anterior Tibial                                               | L5            | Associated | 6        | 🔵 Water       | Flexes the foot out and upward.                        |
| Omni           | Bladder                                   | Posterior Tibial                                              | L5            | Associated | 6        | 🔵 Water       | Stabilizes ankle and points toe                        |
| Omni           | Kidney                                    | Iliacus                                                       | T11           | Associated | ₽        | 🔵 Water       | Initiates the kicking motion.                          |
| Omni           | Circulation/Sex                           | Adductors                                                     | L1            | Associated | ٩        | 🔴 Fire        | Holds thigh in, flexing and rotating it inward.        |
| Omni<br>O clic | Circulation/Sex                           | Piriformis                                                    | <u>S1</u>     | Associated |          | 🔴 Fire        | linner most of the hin rotators. Located next to sciar |
| & Clic         | k on Category Titles t                    | o Sort 🔯 Find 🔯 F                                             | ind All 🔯 14  | I 🔯 TFH II | 2        | TFH III       | 42 Selected 🔯 🥩 💽 🚰 🛛 1-2-3                            |
|                |                                           |                                                               | >             |            |          |               |                                                        |

**Common Groups** - there are common groups of muscles that are used in TFH. In the IKC TFH I, II and III classes, the 42 muscles are divided into three groups, one for each level. *eTouch* has buttons at the bottom of the Muscles list screen that will find and display these groups.

**Core Techniques** - the Muscle Reference contains detailed information for each muscle with videos, illustrations and specific instructions for testing each muscle. In addition, the core group of TFH energy balancing techniques are presented in detail and each technique has its own button. The techniques are also listed in the order in which they are normally used in a TFH balancing session.

**Omni Screen** - this screen combines most of the information from the Core Techniques onto one screen without the instructions and background text. The **Simple Session System (S3)** can also be run here.

Advanced Techniques - in eTouch, checking for Over Energy and using these in a One-Point balance are placed in the Advanced Tutorial. In addition to these is the inclusion of the Five Element Metaphors. These are the last techniques that Dr. Thie introduced in 2003 before his death in 2005. Matthew Thie continues teaching these techniques around the world. Tip: a handy technique if you are a TFH student or instructor is to find the grouping of muscles that are being studied and then use the green Create New Session from Selection button at the top of the page.

|   | Muscle Summary         |             |  |  |  |  |  |  |
|---|------------------------|-------------|--|--|--|--|--|--|
|   | Muscle Testing         |             |  |  |  |  |  |  |
|   | Spinal Reflex          |             |  |  |  |  |  |  |
|   | Neurolymphatic Massage |             |  |  |  |  |  |  |
|   | Neurovascular Points   |             |  |  |  |  |  |  |
|   | Heridian Tracing       |             |  |  |  |  |  |  |
|   | Acupressure            |             |  |  |  |  |  |  |
|   | Origin/Insertion       |             |  |  |  |  |  |  |
|   | Metaphors              |             |  |  |  |  |  |  |
|   | Omni                   | MOR         |  |  |  |  |  |  |
| • | Alarm Points           | Pulse Check |  |  |  |  |  |  |

## Examine a Muscle Page > Click: Pectoralis Major Clavicular (or Breaststroke if in Informal Mode)

#### \*Categories:

- Muscle Function
- Indications of Inhibition
- Common Causes of Inhibition
- Muscle Metaphors
- Beneficial Foods
- Things known to cause inhibition
- Supplements known to benefit proper muscle function

Muscle Summary - the summary screen has information arranged in a variety of categories that relate specifically to the muscle. Here, we are looking at the Pectoralis Major Clavicular (Breaststroke) summary of information. In TFH, muscles belong to a variety of groupings: Meridian; Element and Yin/Yang, for example.

In his books, Dr. John Thie provided a large amount of information abut a muscle but sometimes all of it was in one paragraph! Earl & Gail Cook decided to decipher these paragraphs and put the information into an orderly fashion that could be managed via a relational database. Therefore, this has Tabs to display as many of these categories, as possible. In his last major contribution to Touch for Health, Dr. Thie and his son Matthew introduced and integrated the Five Element Metaphors into this synthesis. The eTouch for Health software has the Five Element Metaphors dynamically integrated into it.

\* This information is based upon observations and research by Dr. John Thie, DC during his 35-year career of using these techniques in his daily practice. During this time, Dr. Thie estimated that he personally balanced or helped over 500,000 people using the TFH techniques.

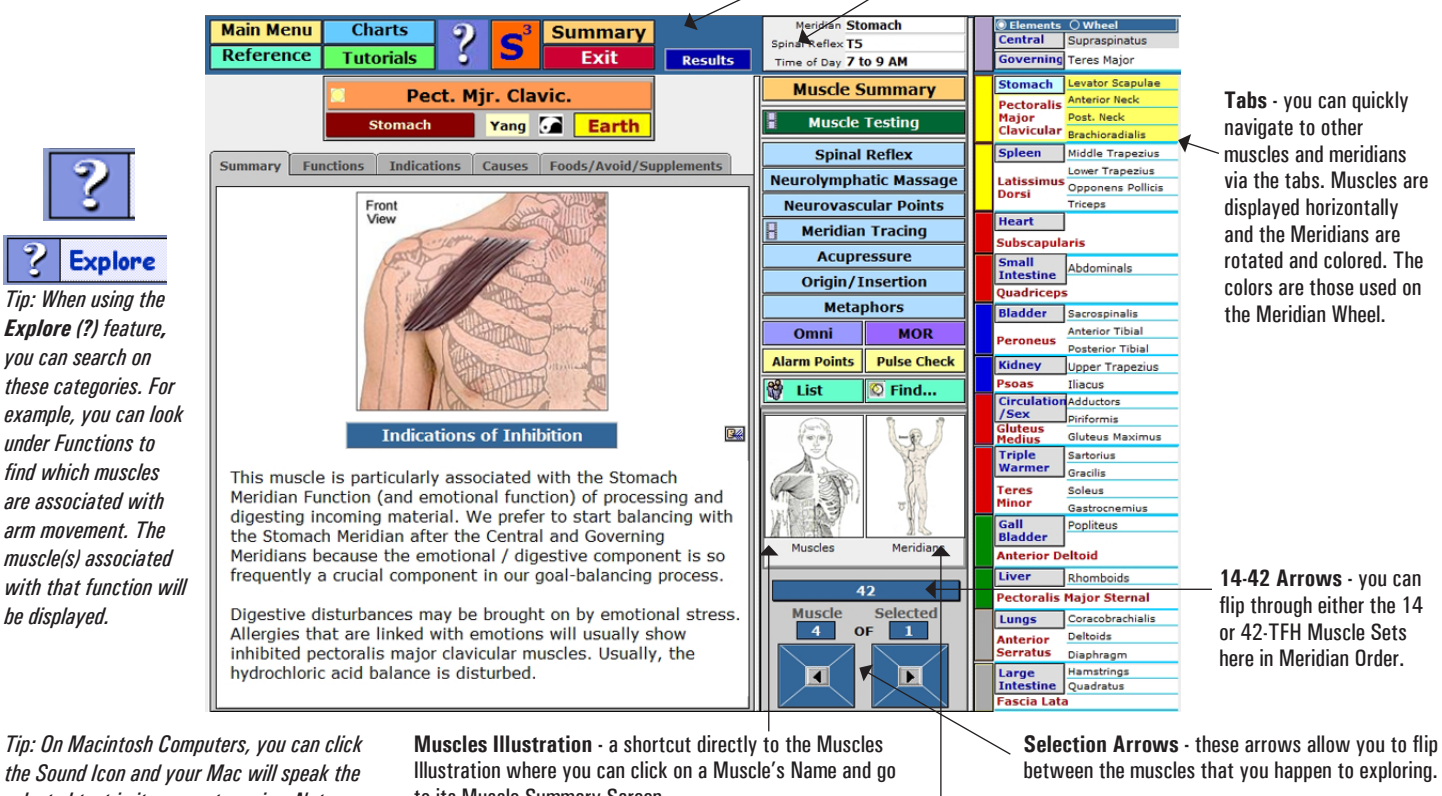

Tip: On Macintosh Computers, you can click the Sound Icon and your Mac will speak the selected text in its computer voice. Note, you can change many options for the voice in your Mac OS Preferences.

to its Muscle Summary Screen.

Meridians Illustration - a shortcut directly to the Meridian Illustration where you can click on a Meridian and go to its Summary Screen.

## **Examine Muscle Testing Detail Screen**

Click: Muscle Testing

## Muscle Summary

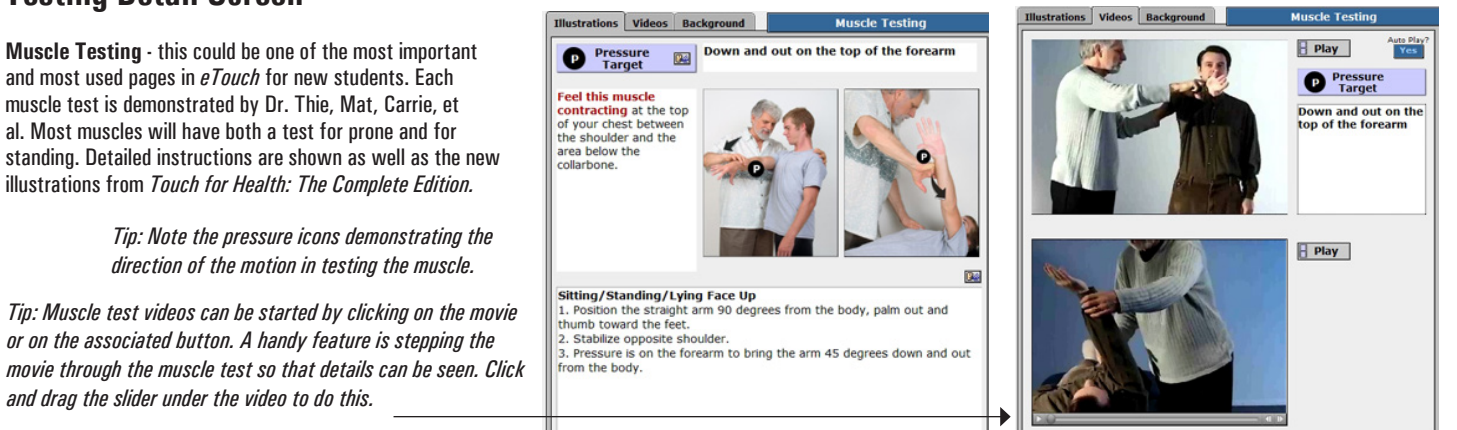

eTouch for Health Training Guide Level I

## Examine Spinal Reflex Balancing Technique

Click: Spinal Reflex

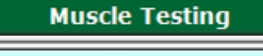

Spinal Reflex

**Balancing Technique: Spinal Reflex** - in the Muscles Reference and in the Session System, you find one screen dedicated to each of the basic TFH balancing techniques. You will find detailed information about each technique with illustrations and instructions. The Spinal Reflex, T5 in this case, is often found at the top of pages related to balancing. Spinal Reflex for other Muscles - you either use the arrows to flip through the muscles in your selection, click on the tab for a muscle, or use the 14- or 42-muscle arrow keys. /

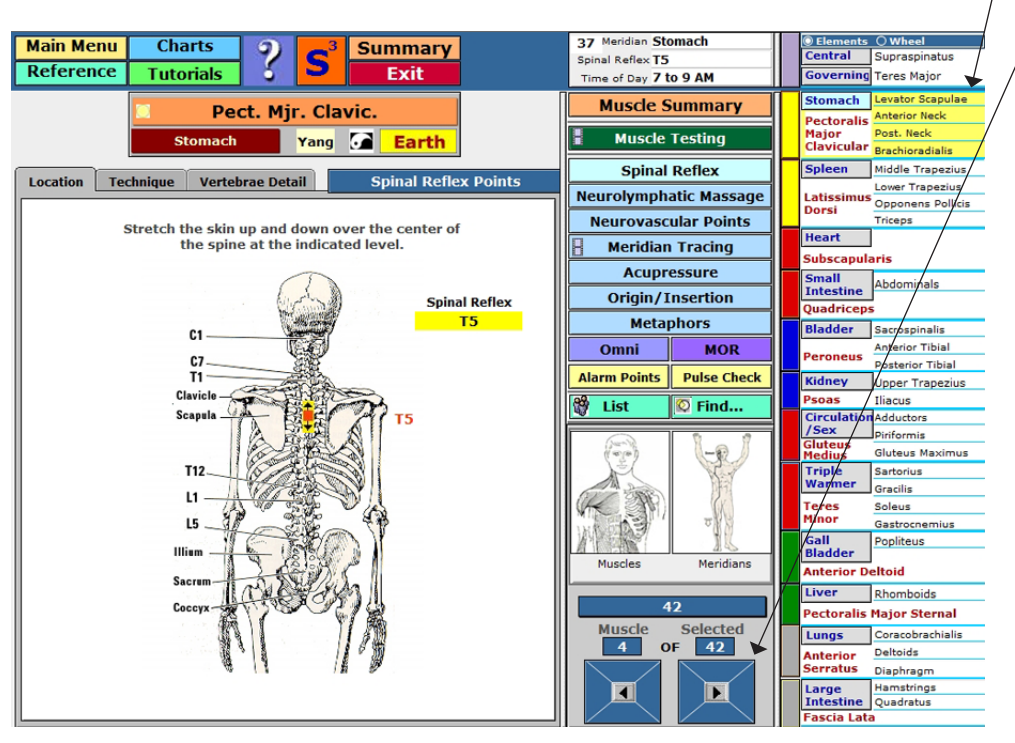

## Examine Omni Screen

Click: Omni

Tip: Omni is Latin for All or All Encompassing. Omnipresent, omniscient, etc.

Maximum Information-Minimal Instructions - the Omni screen is designed to give Intermediate and Advanced students and TFH practitioners one place to find the key points, Meridians, Metaphors and other information for each of the 42 TFH muscles. If more information is needed, simply click on one of the images and you will be taken to the detail page for the technique.

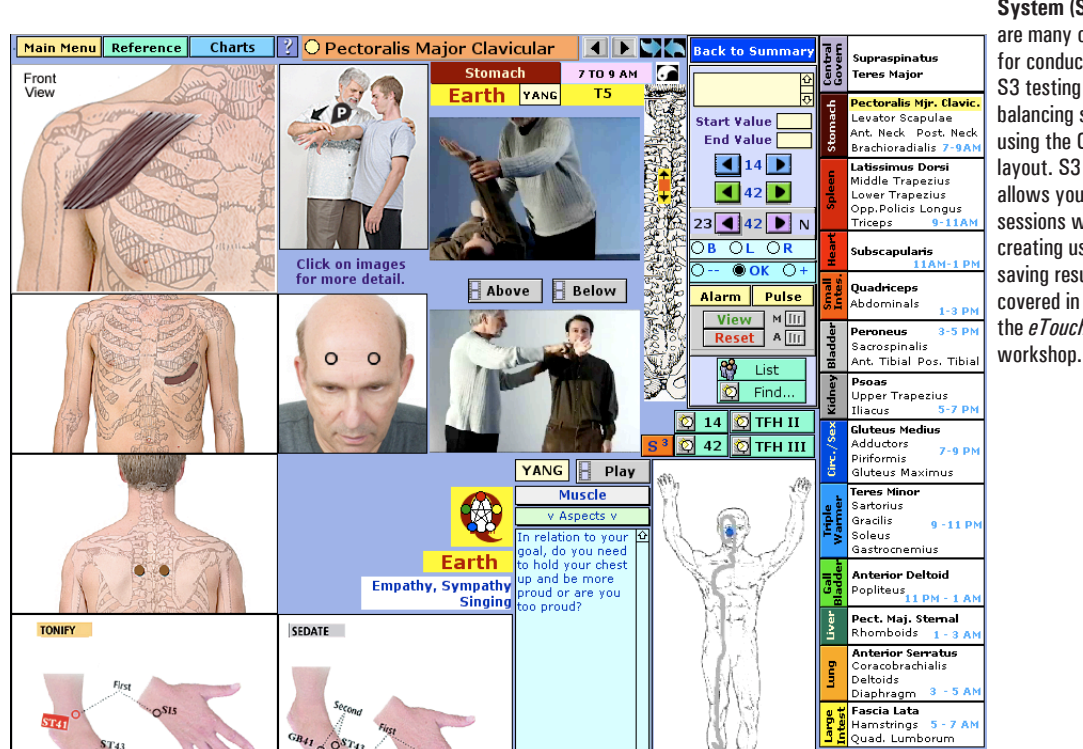

Simple Session System (S3) - there are many options for conducting an S3 testing and balancing session using the Omni layout. S3 basically allows you to create sessions without creating users and saving results. S3 is covered in detail in the *eTouch* Level II workshon Examine Charts Menu

**Interactive Charts** - the Muscles, Five Element Metaphors, Pulse Check,

Neurolymphatics and the Individual

Meridians all have interactive features.

► Click: Charts

Charts

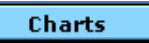

Charts and Illustrations - this menu provides one-button access to key illustrations and charts of Touch for Health.

Flow Charts - this menu provides one-button access to key illustrations and charts of Touch for Health.

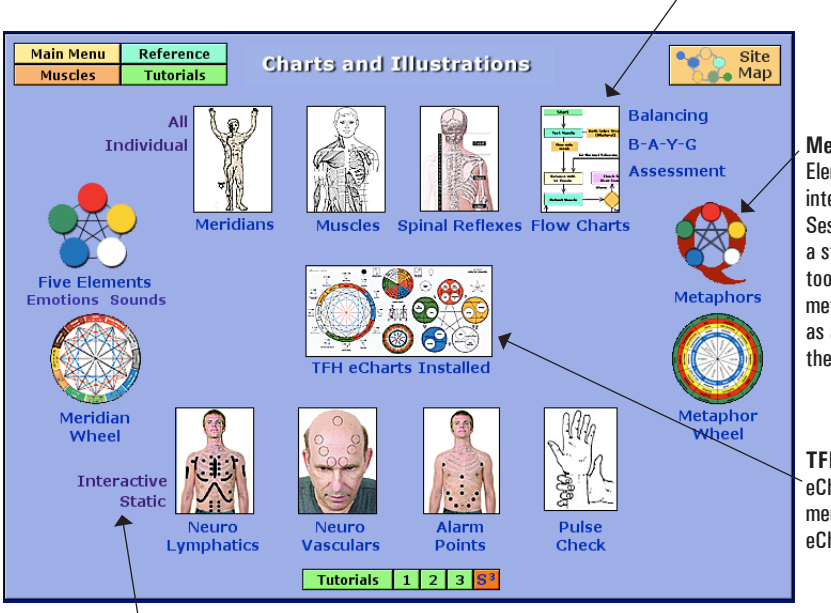

Metaphors - the Five Element Metaphors are integrated into the *eTouch* Session System. Here, is a stand alone interactive tool handy for learning the metaphors and that serves as a reference when applying these techniques.

**TFH eCharts** - If TFH eCharts is installed, then this menu provides a Gateway into eCharts.

**Interactive and Static** - there are two ways to view Neurolymphatics. The Interactive method presents the points and you can then click these to see which muscle(s) are associated with each point. We know that Neurolymphatics are often tender, so by using the Interactive NLs, we can click on the spot of our body where the tender spot is located and then use this feature as a guide to indicate which muscles should be checked.

## Examine Muscles Chart Click: Muscles

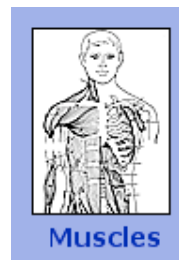

Muscle Hot Buttons - the name for each of the muscles is a button so that by clicking on a muscle name you will taken directly to the Muscle's Summary Page. This illustration is a handy reference and starting point for accessing muscles. **Charts Button** - the button for the Charts Menu is located at the / top of most of the pages in eTouch. Some people may find that just this collection of charts and illustrations are enough when performing testing and balancing.

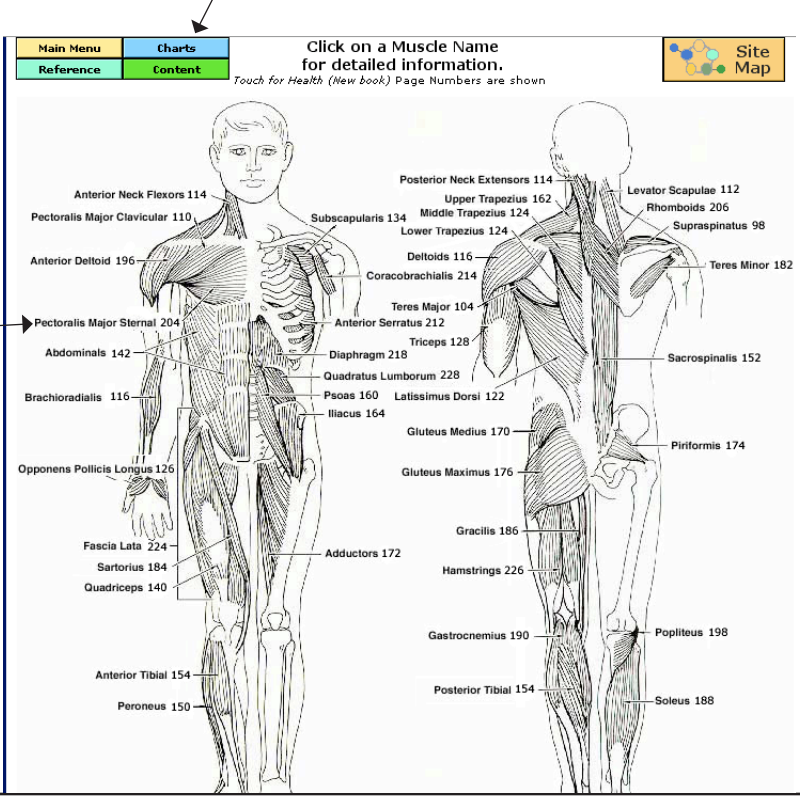

eTouch for Health Training Guide Level I

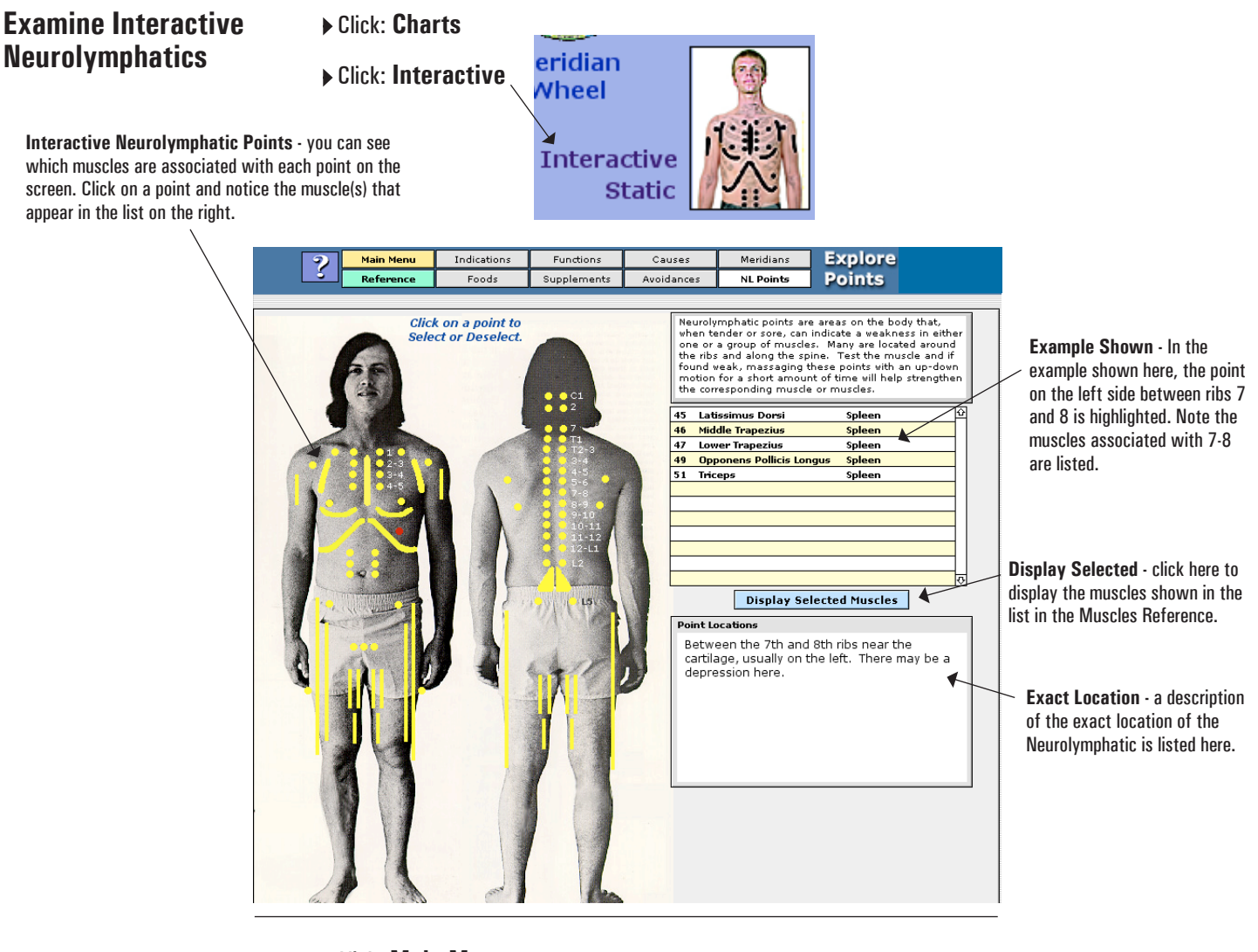

## **Examine Flow Charts**

- Click: Main Menu
- Click: Charts
   Click: Flow Charts

Balancing Flow Chart - there are three flow charts in *eTouch*. The first, the Balancing Flow Chart integrates the TFH Balancing Process and the *eTouch* steps needed to create a session. There are two basic methods of balancing in TFH: Balance-As-You-Go and the **One-Point Assessment** balance. You can click the labels for these in this chart to go directly to each of these other charts.

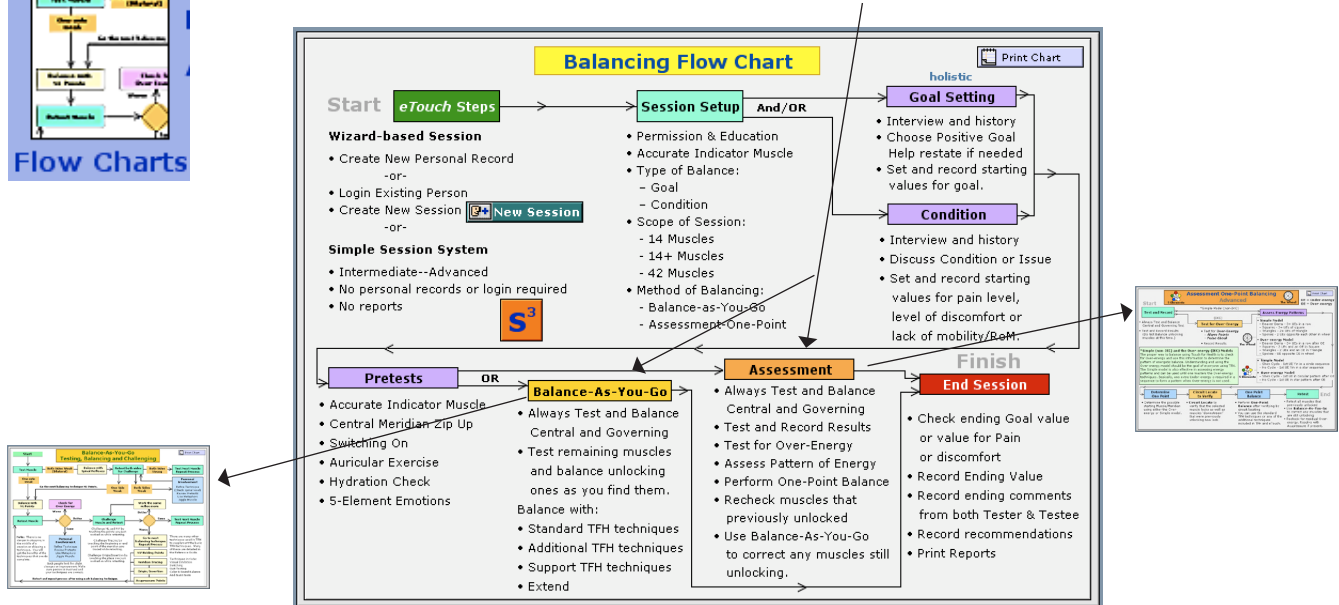

### **Examine Key to Icons**

- Click: Main Menu
- Click: Getting Start
- Click: eTouch Basics
- ▶ Click: *eTouch* Icons

|    | Main Menu         |         |         |        |           |
|----|-------------------|---------|---------|--------|-----------|
| ed | Getting Started   |         |         |        |           |
| S  | eTouch Basics     |         |         |        |           |
|    | eTouch Overview   | eToucl  | h Icons | Common | Functions |
|    | eTouch Quickstart | Muscles | People  | Login  | FAQs      |
|    |                   |         |         |        |           |

**Key to lcons** - as you begin to enter the *eTouch* Session System, it is helpful to know the icons (graphical buttons) which are used throughout the software. In the following exercise, your Instructor will be taking you on a guided tour of the *eTouch* Session System while performing a 14-muscle testing and balancing session. You will see these icons used repeatedly. They are easily recognizable graphic images so should be easy to remember and use.

| Guid      | le                               | Basics                                                   | eTouch Over                                                               | view eTo                                          | uch Icons                             | Common                                                       | Functions I                                                                                              |
|-----------|----------------------------------|----------------------------------------------------------|---------------------------------------------------------------------------|---------------------------------------------------|---------------------------------------|--------------------------------------------------------------|----------------------------------------------------------------------------------------------------|
| Sessio    | ons                              | Advanced                                                 | eTouch Quick                                                              | start Muscle                                      | es People                             | Login                                                        | FAQs                                                                                                    |
|           |                                  |                                                          | Icon                                                                      | s used in <i>e</i>                                | Touch for                             | Health                                                       |                                                                                                    |
| 4         | Tou<br>Com<br>theo               | c <b>h for Health</b><br>plete referenc<br>ryand process | - <b>The Complete i</b><br>ce of Touch for Heal<br>ces with illustrations | E <b>dition</b><br>Ith techniques,<br>and movies. | S <sup>3</sup>                        | <b>S<sup>3</sup> Simple S</b><br>creation for<br>NOT availab | ession System - Quick session<br>those experienced in TFH. Reports are<br>le and results are not stored. |
|           | Mus<br>stan                      | <b>cles</b> - Muscle<br>dard TFH balar                   | reference, muscle t<br>ncing techniques                                   | tests and                                         | 57                                    | Photo - Clic<br>Personal rec                                 | k photo of a Person to go to their<br>cord when that person is logged in.                                |
|           | Cha                              | rts - Library o                                          | f Charts and Illustr                                                      | ations                                            |                                       | Arrows - Us<br>your selecte                                  | e to go between records in the order of<br>d sort (meridian, anatomical, alpha.)                         |
| ?         | Exp<br>area                      | lore - See wh<br>is such as Fund                         | ich muscles are rela<br>ctions, Foods, Indica                             | ated to specific<br>ations, etc.                  |                                       | Swoosh - U<br>Tabs when u                                    | se to toggle back and forth to display<br>Ising 800x600 Resolution.                                      |
|           | Ses<br>deta                      | <b>sion Summa</b> ı<br>ils of Wizard-b                   | <b>ry</b> - Displays testing<br>based Balancing Se                        | g results and<br>ssions                           |                                       | <b>a Lata</b><br>strings 5 - 7<br>. Lumborum                 | AM<br>Go directly to a specific muscle.<br>Click on Meridian name for                                    |
|           | Test<br>sess                     | t <b>Log</b> – Allows<br>ion and enter                   | ; you to view all mu<br>results and techniq                               | iscles in a<br>ues.                               | P Hel                                 | p, explanatio                                                | ns and useful tips.                                                                                      |
| 45        | Testi<br>testi                   | <b>ting</b> – Offers t<br>ng and balanci                 | the most help to <b>no</b><br>ing. Can enter resu                         | <b>vices</b> when<br>Its.                         | Sea<br>In S                           | arch and disp<br>Sessions, disp                              | lay a set of Muscles -or-<br>plays techniques used in a session.<br>Bilateral buttops for setting muscle |
| 0         | <b>Omr</b><br>infor              | ni – For advan<br>mation on one                          | ced users. Displays<br>e page. Can enter n                                | the most<br>esults.                               | Mod<br>Wea                            | erately Weak<br>ak                                           | testing results. You can use the<br>varying degrees or not.                                              |
| $  \odot$ | 24-1<br>of er                    | Hour Meridia<br>hergy imbalan                            | n Wheel – Present<br>ce and blockage in                                   | s the patterns<br>Meridian order                  | <ul> <li>Very</li> <li>Ove</li> </ul> | · Weak<br>r Energy                                           | Blue button = Meridian Over Energy<br>Goes to next record and also                                       |
|           | Grid<br>for a                    | <b>ls</b> – Fastest wa<br><b>dvanced</b> use             | ay to record results<br>ers.                                              | & techniques                                      | Un Cli                                | tested<br>ck once                                            | results were left unmarked.                                                                              |
| *         | <b>5-E</b><br>bloc<br><b>E</b> = | <b>lements</b> – Vi<br>kages using t<br>5-Element En     | sual representation<br>he Chinese 5-Eleme<br>notions (and Sound           | of energy<br>ents.<br>s)                          | Bil<br>Cli                            | ateral s<br>ckagain 5<br>ft u                                | -Elements, the B-L-R-OK buttons are<br>sed to record results. Note: the                                  |
| <b>@</b>  | Met<br>meta                      | <b>aphors</b> – 5-El<br>aphors and me                    | ement Metaphors, r<br>eridian metaphors fi                                | muscle<br>or balancing.                           |                                       | ick again s<br>ght b<br>ick again                            | equence can be cnanged to OK-B-L-R<br>y changing the BLR popup:<br>BLR OK                                |

Now that you have taken a quick tour *eTouch*, it is time to see *eTouch* at work in a real TFH Testing and Balancing Session. Your instructor now use *eTouch* in a demonstration. After this demonstration, you and your partner will get a chance to also conduct a real *eTouch* session. So, watch and learn this process so that you can use this tool to the fullest. The goal is to get you to a point that you can conduct a balance and focus totally on the person you are working with rather than having to think about the tool.

- ► Click: Guide
- ► Click: Main Menu

| 1.  | Which page is a graphical menu of the eTouch for Health modules?                                                              |
|-----|----------------------------------------------------------------------------------------------------|
| 2.  | There are three primary reference sections in eTouch. Name them                                                               |
| 3.  | There are two ways to access TFH techniques in the Reference Section. Name them:                                              |
| 4.  | What are the three levels of TFH Tutorials in <i>eTouch</i> ?                                                                 |
| 5.  | Which Tutorial introduces Over Energy?                                                                                        |
| 6.  | Which screen in the Muscle Reference contains maximum illustrations and minimum instructions?                                 |
| 7.  | Which Menu has a button linking to it on almost every screen in eTouch?                                                       |
| 8.  | Which Menu has a link to a standalone version of the 5 Element Metaphors?                                                     |
| 9.  | Techniques in the TFH Reference section can be accessed from a live Session? T F                                              |
| 10. | Which two basic Strategies for Balancing are included in <i>eTouch</i> (Flow Charts)?                                         |
| 11. | You must login as a Tester or Person to be Tested to use the Reference Sections? T F                                          |
| 12. | What is the Master Account name for eTouch?         What is the Master Password for eTouch?         Are these case sensitive? |

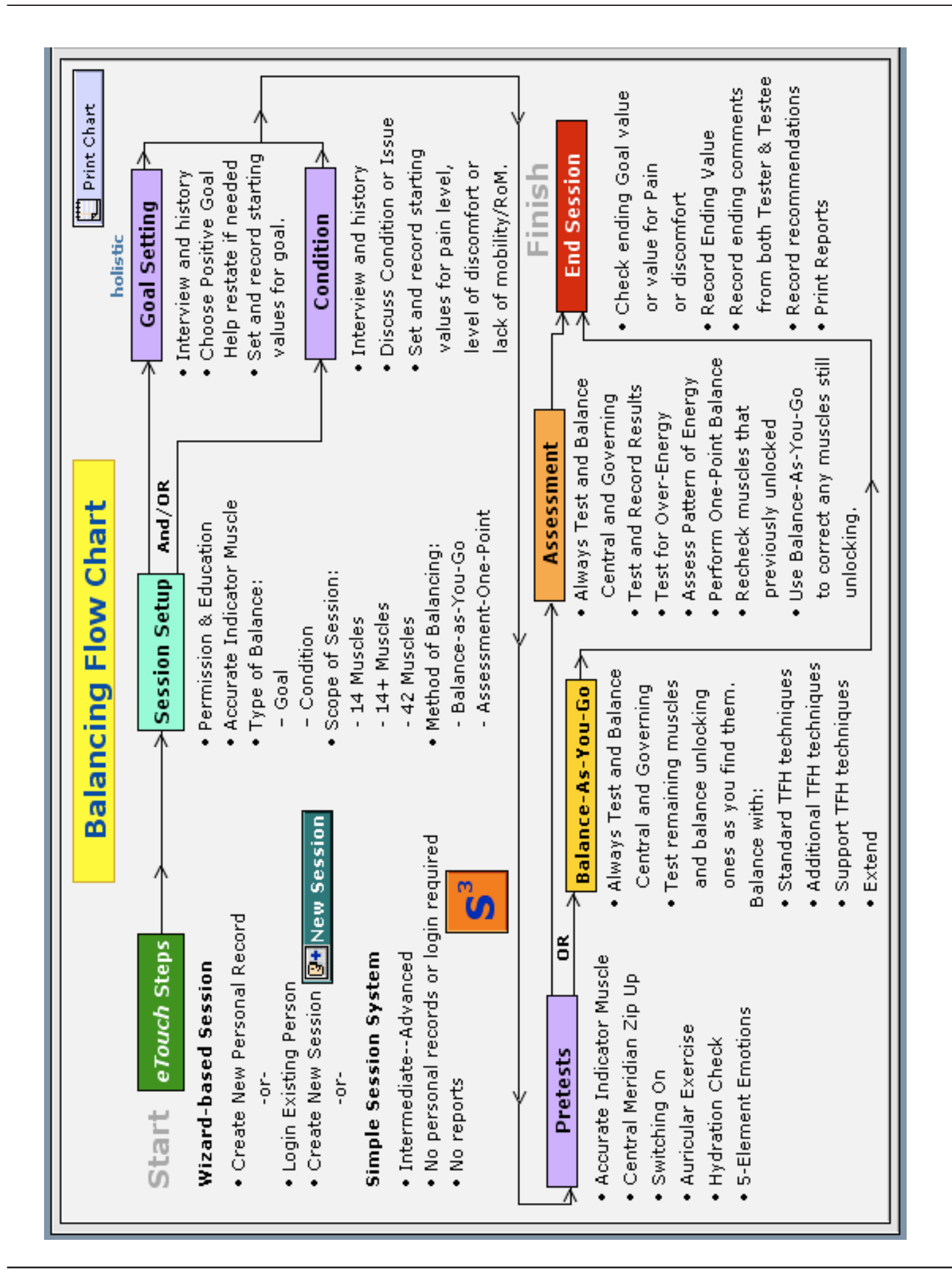

#### Instructor-led Testing Your Instructor will now conduct a demonstration 14-Muscle TFH Testing and Balancing & Balancing Session Session using *eTouch*. Pay special attention to the steps in this process as they will be repeated often when creating and conducting an *eTouch* Session. Some steps, like creating new personal records, are only performed once. The next time you work with these people, their records will already be created and will speed the process. But, that's the nature of computerization. It takes a bit longer on the front end, sometimes, but then the time savings become substantial as you repeatedly reuse the same information. Your Instructor may already have their own personal record created so they may omit the first step. After reviewing this list, you can follow along with the steps that are presented at the bottom of this page and the following pages. These are the steps that you will be completing as you perform your 14-Muscle Hands-on Balance while using eTouch. Basic Steps in an eTouch TFH Balancing Session Create new personal record for tester -- Create Once, Use Many Times • Create new personal record for person to be tested • Login both person to be tested and tester Create a new Session Build the type of session using the Session Wizard • Perform your Testing & Balancing Session while recording results • End Your Session Print your Session Report(s) (Optional) ▶ Observe: Instructor conducting 14-Muscle Balance Hands-on Exercise Note: - if you already have created your own personal tester's record, then you can skip the next step. When installing eTouch, the automated routines create a personal record for the person installing and registering the software and Student 14-Muscle Balanceautomatically assigns them to be Testers. As-You-Go, Goal-based, TFH Session. Click: New Person 🕒 New Person **Create Tester's Record** - or -Click: New People .Tester's Flag: - setting this option to 'Yes' is all that is required to designate a person as a Tester. This **New Person** Cancel Continu can also be changed at a later time on the personal summary screen for the person that is logged in. Tester? Yes 5 K Personal ID Ciect Nav Last Na Ext Cancel Michae Set Password Continue Thoma in Ph Address 1 5 555.234.5664 Address 2 **Required Information: Michael Thomas** Mobile phone 555.234.9441 City/ST/ZIP - a name and password Cntry/Pr Note: Do not click Return or Enter after your password, use Continue Fax are required. The Enter Password password is entered Email mthomas@someemail.com Re-enter Password on the next screen and Passwords protect access to personal records and session other information can be Standard HiRes entered later. Optional Background Scene: - if you like, you can choose a

colorful background that will display during sessions. Note that on older computers the graphics may slow the process significantly.

- Select: Standard HiRes
   Click: Continue
   Set: Password
- Set: Passwort
- Click: Continue

Enter Birthdate Cancel

05

Michael 67202

05

Tue, May 5, 1970

nth 1-12 Enter Day 1-31

Continue

1970

View

43

Enter: Birthdate
 Click: Continue
 Review: eTouch for Health User Agreement

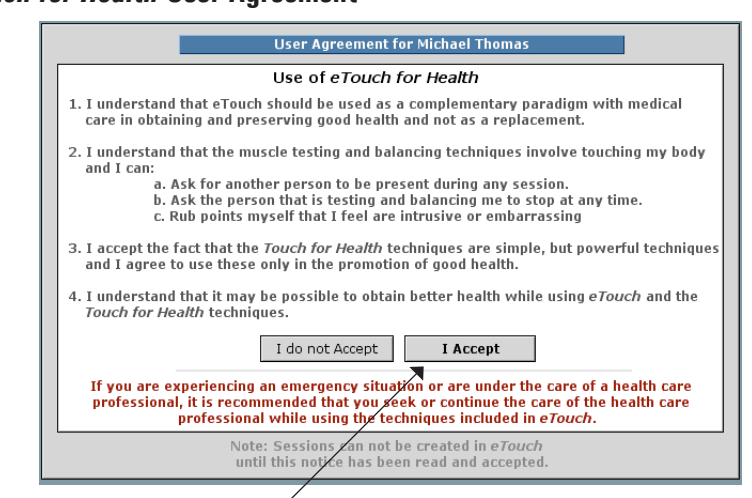

eTouch for Health Agreement: it is very important that the use of eTouch respects the basic foundations of TFH: it is non-diagnostic; it should not be used as the primary intervention in emergency and serious conditions; and permission & education are required. You can always use eTouch for Health Reference areas to see all Touch for Healthrelated Reference items. If you wish to create Sessions where the results are archived, then each person whose name goes into the eTouch system must either read or be read and accept the eTouch for Health Agreement.

#### Click: | Accept Note: · Acceptance is required to continue with this exercise.

**Background** - *eTouch* was developed as two major legal decisions were occurring in the American Healthcare Area. First, there was the Health Insurance Portability and Accountability Act (HIPAA) in 1996. The primary purpose of this act was to establish standards for storing and transmitting healthcare records. The second focus of HIPAA was providing security and protection to personal information and healthcare records. The next major healthcare law was the passing of the California Health Freedom Act in California in 2002.

While, technically, TFH and *eTouch* do not fall under the canopy of HIPAA, the decision was made to include the extra security features to protect personal information and to honor the spirit of the law as much as we could. We were already dedicated to the privacy issues, but this law influenced additional thought and development. The California Health Freedom Act was extremely important to Dr. Thie as he had been in the middle of its discussion for many years. This law basically says the citizens of California have the right to choose whatever healthcare services they desire. On the other hand, if you are providing alternative healthcare services that are not specifically licensed nor illegal, then you must provide a written agreement to the person with whom you are working that explains that you are not a doctor, you are not licensed as there is no license for the techniques, provide a background and basic theories of what you are doing and a listing of your training and experience. You should get a signed agreement and keep it on file. This agreement will be covered more fully in a later step.

#### Click: None ~

| Click: Add Profile                                                                                      | Which Optional Functions do                                           |
|----------------------------------------------------------------------------------------------------|-----------------------------------------------------------------------|
| Options: with this screen, you can specify which information you                                        | Michael Thomas None Select All                                        |
| wish to enter for a new person<br>and you can also specify your                                         | Add a personal profile 🛛 🗖 🛛 Add Profile                              |
| next step. The next step can be to create another new personal                                          | Add conditions diagnosed by 🗖 Add Indications                         |
| record, create a new session for the person whose record is being                                       | Add a portrait for the person — 🔲 Add Portrait                        |
| created, or do neither and just return to the Main Menu and stop                                        | conditions or examples — Add Photographs                              |
| the process. You can set which of<br>these you use most and want to<br>be automatically selected on the | Print Reports                                                         |
| Tester's Preferences screen.                                                                            | currently logged in Nichael Thomas<br>O Neither Tester Sample Tester  |
| Click: New Person                                                                                       | Unselect if you do not wish for this dialog to appear Cancel Continue |

Click: Continue

Cancel

Continue

#### **Enter a Profile** Click: Add Timestamp ► Enter: General Profile for Tester General Profile: - this is an area where you can enter the general health related information about the people with whom you work. Note that there is a different section where you can enter specific conditions and indications that the person reports to you. That is covered thoroughly in the Level II workshop. Profile for Michael Thomas Please enter a general profile for overall health, major health problems and, importantly, goals that this person has for better health. (Specific Conditions/Indications are added later.) Background: why enter information like this for the Tester if we are going Add Timestamp 5/5/2008 16:20:55 - I am generally fit but recent food allergies altered my diet and affected my exercise to be testing someone else? First, routine and my energy level has been down overall. I have no known named conditions or diagnosis of in TFH, sometimes you are the one any disease doing the testing and balancing and sometimes you are the one being balanced. So, everyone has a personal record and if you set the Tester Flag, you can switch between being the Tester and the one being balanced. This information can also always be added and modified later. Select a scene (optional)

Standard

#### Click: Continue

#### Enter: Information for the Person to be Tested & Balanced (Your Partner)

Tester?: since this partner will be balancing you in the second half of this exercise, you

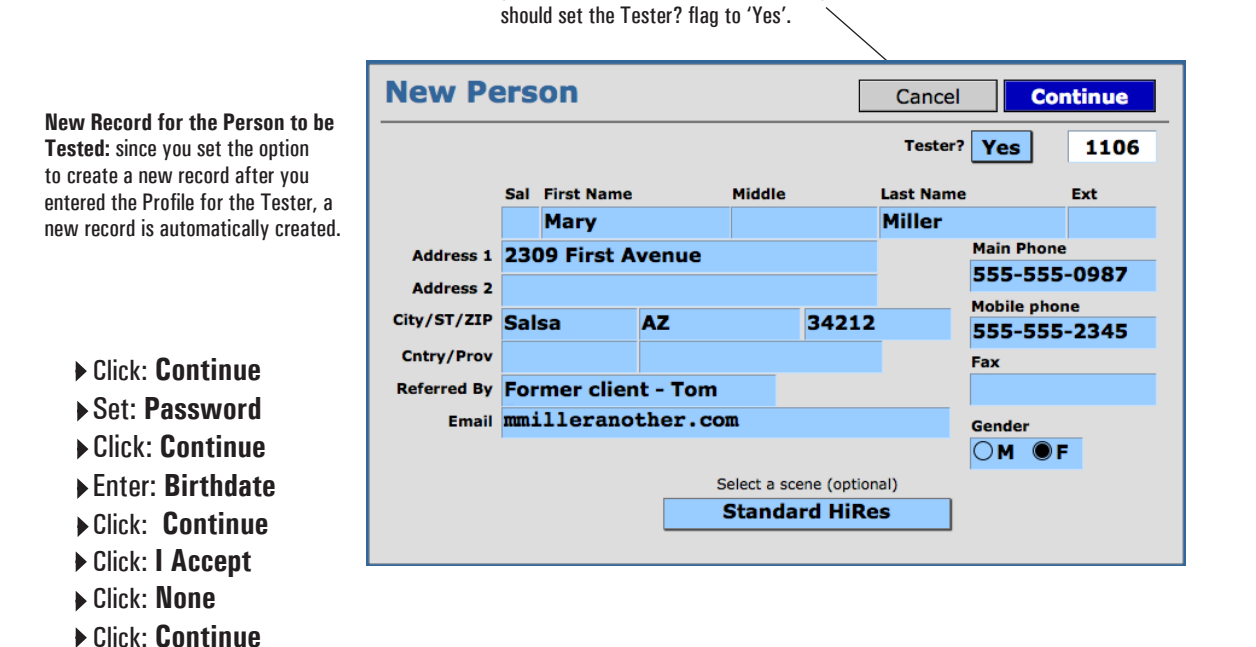

Since you clicked "None" for options, you will be taken to the Summary Screen of the Personal record for your partner. Note, that you have much flexibility at the Options Screen. We are going in this order, this time, so that you can view the basics of the Personal Record. Personal Records can be updated at any time in the future.

#### ► Click: Continue

Menu Bar: Tabs along the top allow access to each of the areas that were previously shown on the Options Screen and more.

Enter: General Health Profile for your Workshop Partner

Tester Options: when the Tester? flag is set to 'Yes', it allows the Tester to set many personal preferences for the way that eTouch works for them. This is covered in detail in eTouch Level II.

Tabs: this row of Tabs allow creating new records for People, Sessions for the person logged in, adding new conditions and indications and adding photos for before and after comparisons.

Listening and Recording: listen closely to what your partner is telling you. Record the general overview of their health and general outlook. If someone has a specific condition, you don't need dates and history, but length of time, seriousness, current status, etc. Listen to how they feel physically, mentally, emotionally, spiritually and to what their energy levels are and what their attitudes toward life and health may be.

Additional Profile Information:: Purposes of Sessions and comments made by both Tester and Testee that the Tester recorded are listed here. This is useful in remembering past Sessions and in identifying things that work well for this person and assists in identifying patterns that emerge over time.

Goals: Current and previous goals are recorded here. You can select a previous goal when creating new sessions if you wish from the list.

Conditions: you can add specific conditions and indications and they will be displayed here. This is covered in detail in Level II.

Previous Sessions: as you create new Sessions for this person, they begin to show in the list. The most recent Session will be shown at the top with information describing the purpose, type and results. You will be able to click on a Session in this list and be taken directly to its Session Summary in the Session Archives.

| . ,                  | •                      |            |               |                          |             |               |       |    |                         |
|----------------------|------------------------|------------|---------------|--------------------------|-------------|---------------|-------|----|-------------------------|
| Main Menu<br>Muscles | Reference<br>Tutorials |            | Mary Mill     | er                       |             |               | ļ     |    |                         |
| Summary P            | rofile Sessions        | Photos Rep | ports Prefere | nces Utilities           |             | 1             | 0 7   |    |                         |
|                      | First                  | MI Last    |               | Tester?                  |             |               |       |    |                         |
|                      | Mary                   | Miller     |               | Yes                      |             | Select a :    | Scene |    | Optional Items: add     |
| Organizatio          | n                      |            |               | Port                     | vdd<br>rait |               |       |    | nortraits and choose    |
| Address 1            | 23409 First Ave        | nue        |               |                          |             |               |       |    | a heaters and coore     |
| Address 2            | 2                      |            |               |                          | ?           |               |       |    | a background scene      |
| City/ST/ZIF          | Salsa                  | AZ         | 34212         |                          |             |               |       |    | that is displayed by t  |
| Country/Prov         | v                      |            |               | Gen                      | der OM 🖲    | DF 3          | 19    |    | Session Wizard.         |
| Emai                 | mmiller@anothe         | r.com      |               | Birthd                   | ate Wed, F  | eb 6, 1974    |       |    |                         |
| Website              | e                      |            |               | Referred                 | By Former   | r dient - Tom | R.    |    |                         |
| Main Phone           | 555.555.0987           |            | Se            | elect for Outgoing Refer | al?         |               |       |    |                         |
| Fax                  | ĸ                      |            |               | eTouch Accepta           | nce No      | Acceptance    |       | No | te· eTouch calculates t |
| Cell Phone           | 555 555 0987           |            |               |                          | No          |               |       |    |                         |

traits and choose ackground scene t is displayed by the sion Wizard.

Touch calculates the day the person was born. This seems to be interesting to a lot of people.

#### Click: Profile Tab

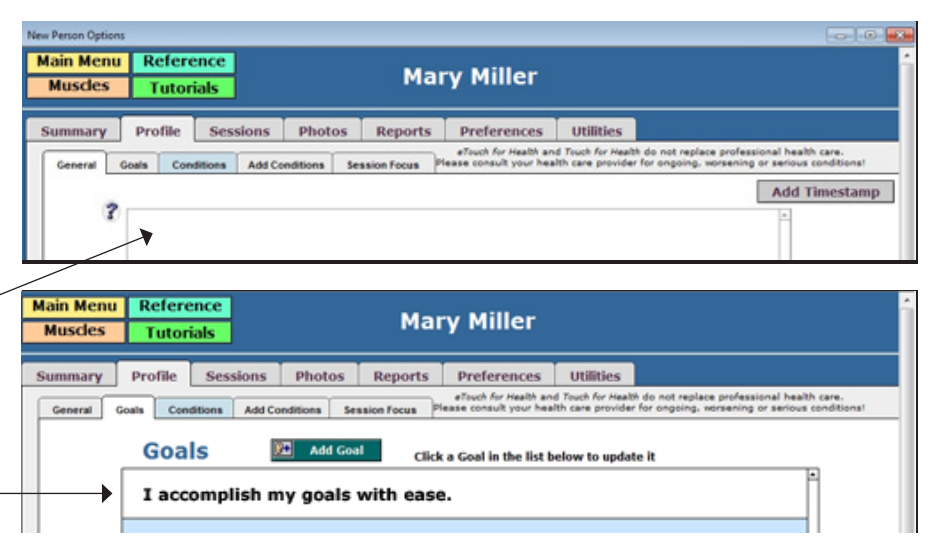

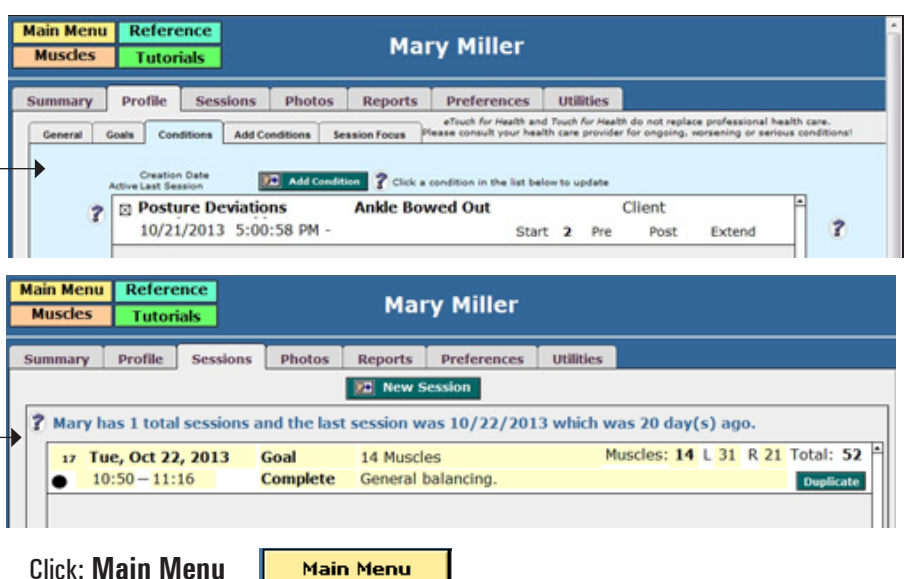

All information entered into *eTouch* is saved automatically. So, the information you just entered into the Personal Record is saved and can be accessed later. In the next steps, you will learn how to Login and how to go back to the Personal Record.

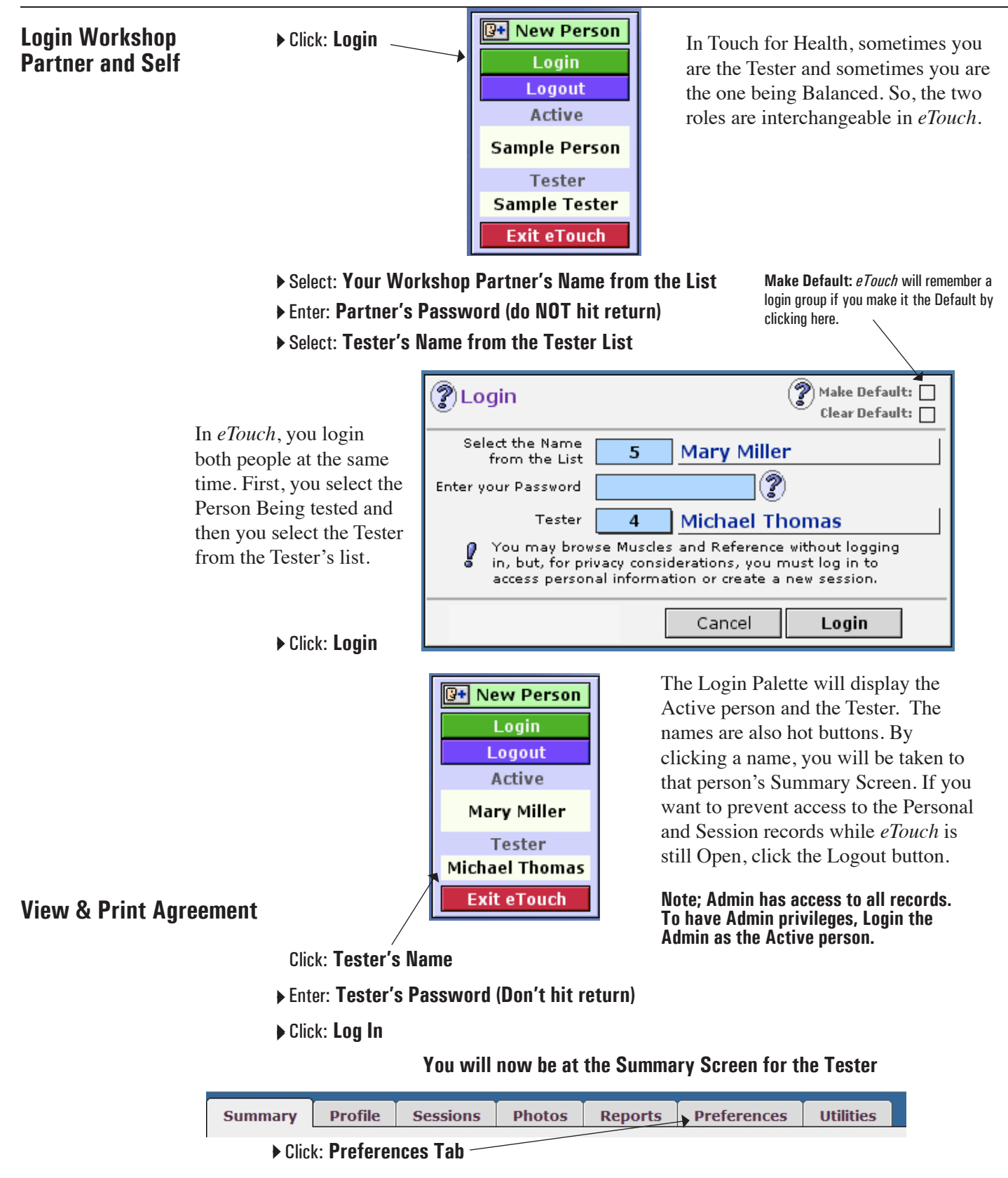

| Summary       | Profile       | Sessions          | Photos             | Reports           | Preferences        | Utilities         |                                                               |      |
|---------------|---------------|-------------------|--------------------|-------------------|--------------------|-------------------|---------------------------------------------------------------|------|
| Tester Online | a Rev D       | erson Ontinos     | 1<br>Admin Cations | ettai Confin      | Codes              |                   |                                                               |      |
| T             | ese options t | ailor new Session | s to the preferen  | ces of the tester | Most of the settin | igs can be change | d before or during a new Session.                             |      |
|               | Informed (    | Consent Agreen    | ent Modify T       | ester Informat    | ion View/P         | rint Agreement    | The Admin page accesses the<br>general part of the agreement. | C.C. |

► Click: Modify Tester Information

## Modify Agreement Modify: Statement of Profession and Position and Why you are Qualified

Modify: Statement of Experience and Training in the Field

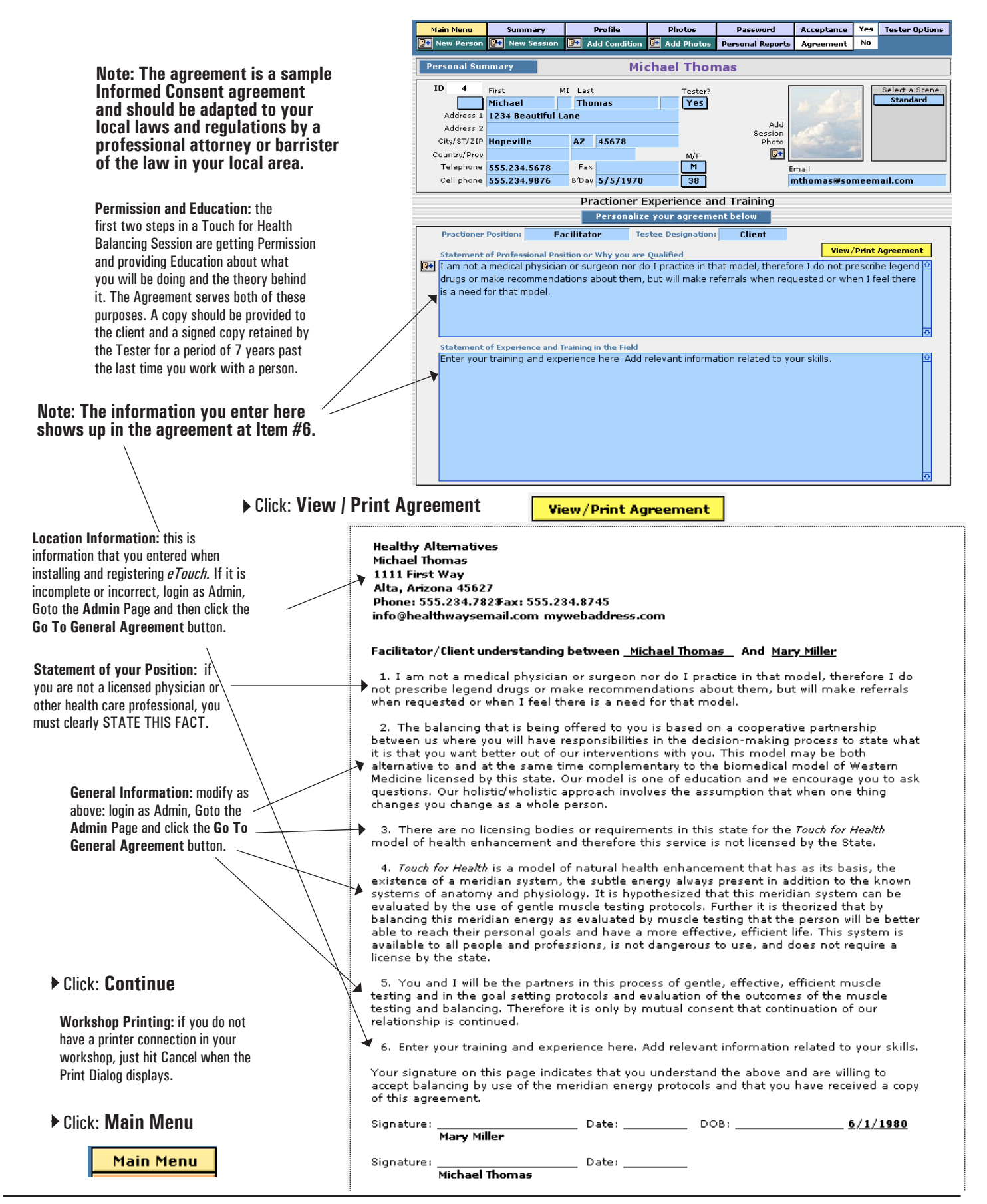

Creating a New User the first time and getting your Agreement modified and correct may take a little extra time on the front end, but as you begin to use this same information over and over again in the future, the economy of effort will be realized. You are now about to embark on the steps of creating a New Session using the *eTouch* Wizard. In this exercise, you will be creating a **14-Muscle Goal-based**, **Balance-As-You-Go Session**.

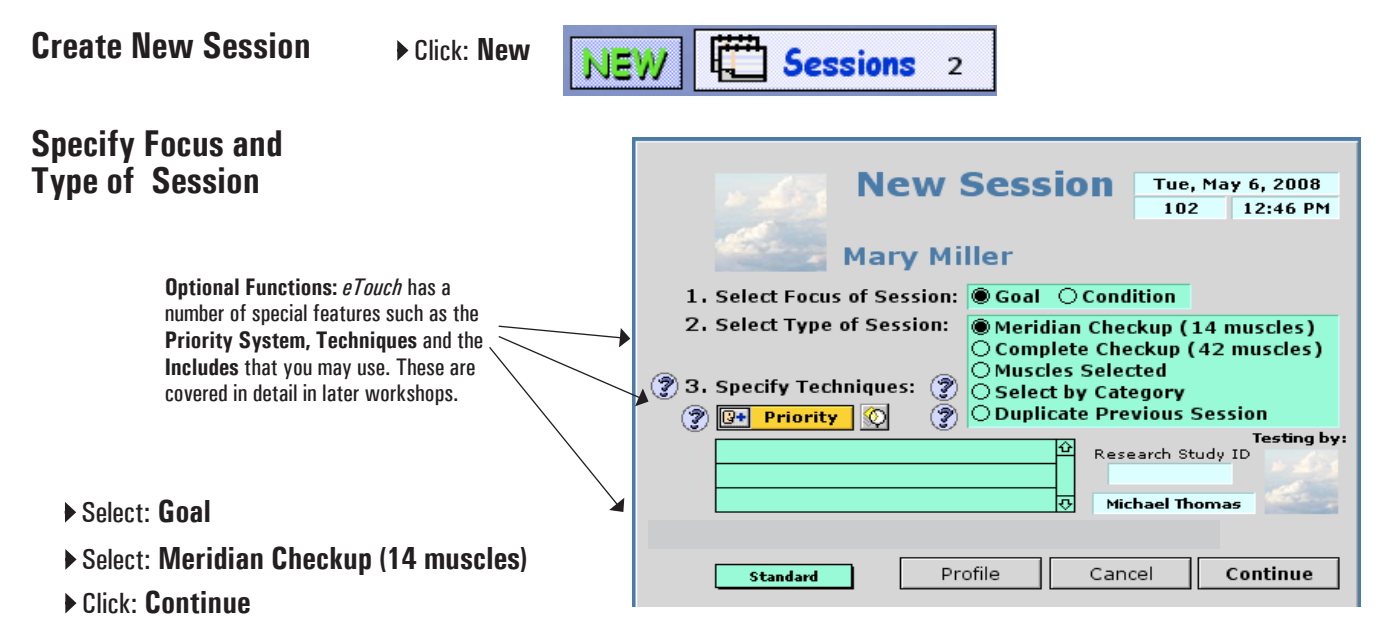

## Set Goal and Starting Value

Click: Add New Goal

|              | Goal Setting                               |                       | Sun,   | Jun 22          | 2, 2014    | 37        |
|--------------|--------------------------------------------|-----------------------|--------|-----------------|------------|-----------|
|              | Manu Millon                                |                       | Meridi | Goal<br>an Chec | kun (14 mi | uscles)   |
| 110          | mary miller                                | Person ID             | 8      | .1234           | 5678.1798  | 5.8       |
| a series and | Primary Goal Add New                       | Goal                  |        | Asp             | ects       | Beginning |
|              |                                            |                       |        | Sugge           | estions    | Value     |
| Active Goals | for this Session                           | and the second second |        |                 | Begi       | nning     |
|              |                                            |                       |        |                 |            | <u>^</u>  |
|              |                                            |                       |        |                 |            |           |
|              |                                            |                       |        |                 |            |           |
|              |                                            |                       |        |                 |            |           |
|              |                                            |                       |        |                 |            | -         |
| Click on an  | existing Goal in the list below to include | in the session        |        |                 |            |           |
| I absorb a   | and learn new information easily.          | Self Confider         | nce    | 3               | Wed, Jar   | n. 10, 🔺  |
|              | <b></b>                                    |                       |        |                 |            |           |
|              |                                            |                       |        |                 |            |           |
|              |                                            |                       |        |                 |            | -         |
| Tam          | choose - want - will - decome              |                       | Car    |                 |            |           |
| 1 am         | choose want will deserve                   | ····                  | Can    | cer             | Con        | inue      |

You can also select a previous goal by clicking the goal in the list at the bottom.

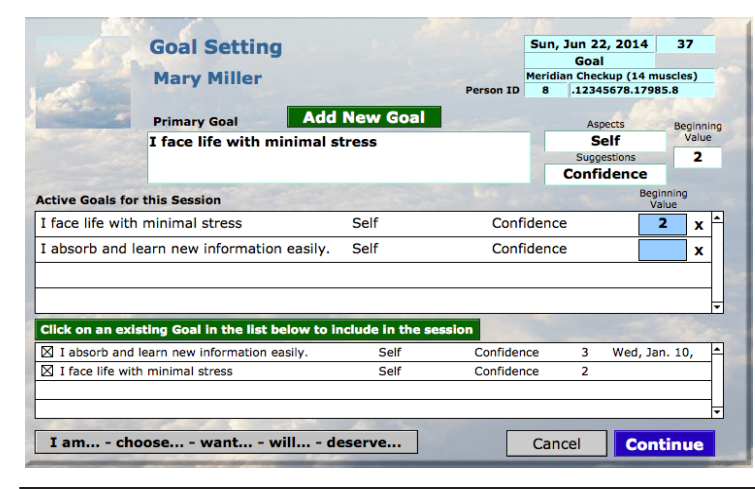

**Goals:** setting goals using positive, concise and active statements is a preferred way of performing a TFH balance. Since stress is usually associated with our goals, we can measure this stress before and after the balance for a comparison. An important goal for the person usually causes more stress which is demonstrated by a lower reading of the 0-10 or 0-1000 Attractor Numbers. The steps for determining starting values are listed on the dialog at the bottom of the screen.

Defining a New Goal

| Mary              | Miller             |                     | Date Added              | Sun, 1   | Jun 22, 2014   |
|-------------------|--------------------|---------------------|-------------------------|----------|----------------|
|                   |                    |                     | Time Added              | 6/22     | /2014 2:00:24  |
| and the second    |                    |                     | Last Test               |          |                |
| Activ             | (e) V              |                     | Goal UID                | .12345   | 5678 .3370343  |
| Activ             |                    |                     | Goal ID Num             | 309      |                |
| Goal I f          | ace life with      | minimal st          | ess                     |          |                |
|                   |                    |                     |                         |          |                |
|                   | 2387A775           |                     |                         |          |                |
| Related to        | Self               | Areas               | Confidence              | •        |                |
| _                 | 0 High Str         |                     |                         |          |                |
| Starting Value    | 2 10 Low Stre      | ISS                 |                         |          |                |
| Comments The      | e are comments en  | tered as an example | for entering a goal o   | turino a | session setun  |
| connents met      | se ure comments en | tered us an example | , for entering a goar e | auning u | session secup. |
| 1000              |                    |                     |                         |          |                |
|                   |                    |                     |                         |          |                |
| te your goal as a | a concise affirm   | ative statemen      |                         |          |                |
| e Declaratives: I | am cnoose          | want wil            | deserve                 |          |                |
|                   |                    |                     |                         |          |                |

#### Enter: Goal

You can also select how the goal is related to your life and area of your life.

#### Determine: Starting (Attractor) Value

**Note:** in setting Goals and Attractor Values, it is necessary to use an Accurate Indicator Muscle (AIM). Determining an AIM is actually a Pretest which we perform in several later steps. It is used here to set an attractor value. If you are unsure how to use an AIM, go to page 23 and see Accurate Indicator Muscle or go to *eTouch Tutorial #1*.

- ▶ Enter: Starting (Attractor) Value
- Click: Back to Session
- Your goal will have been added. Add more goals if you wish.
- Click: Continue

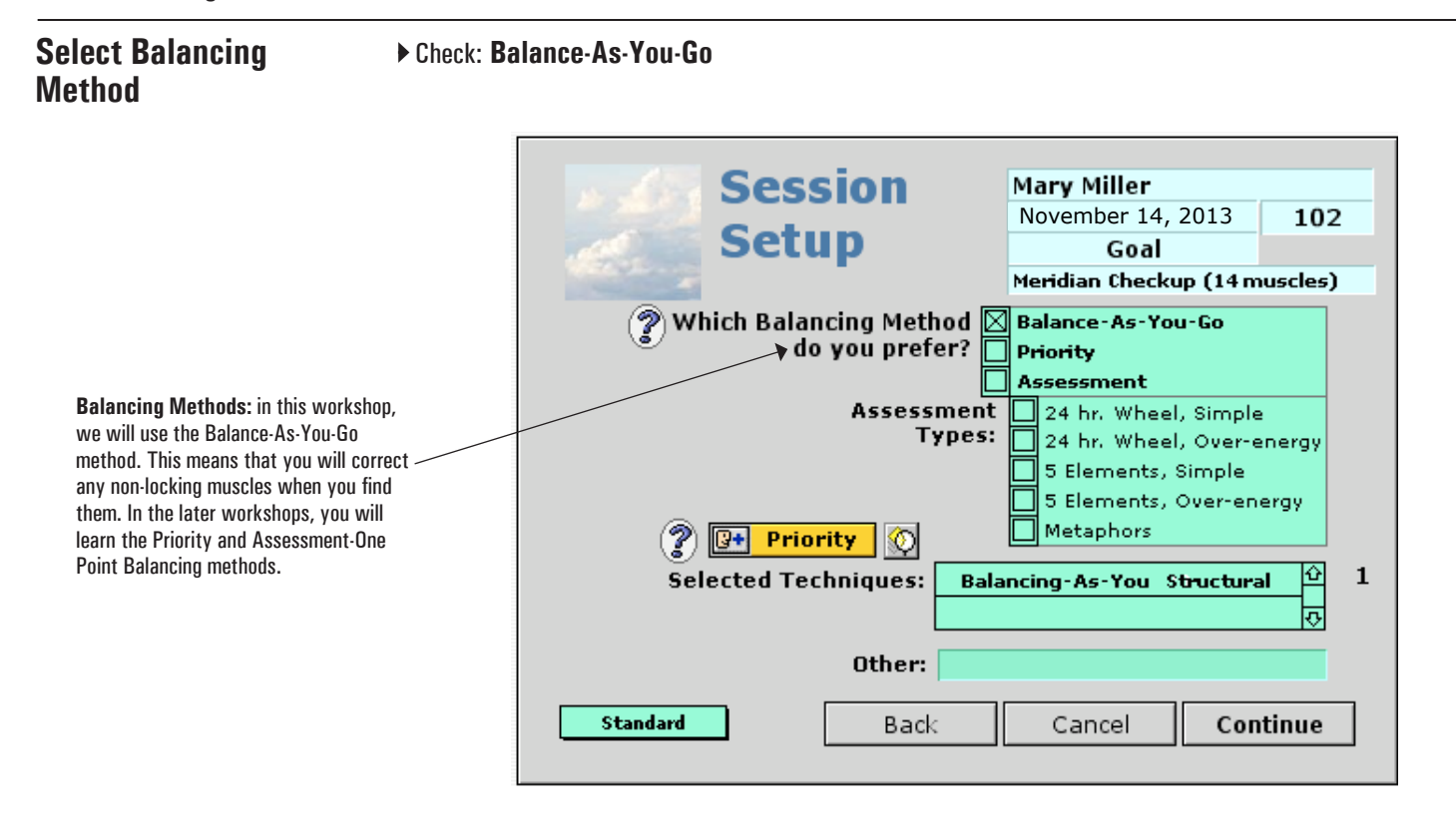

#### ► Click: Continue

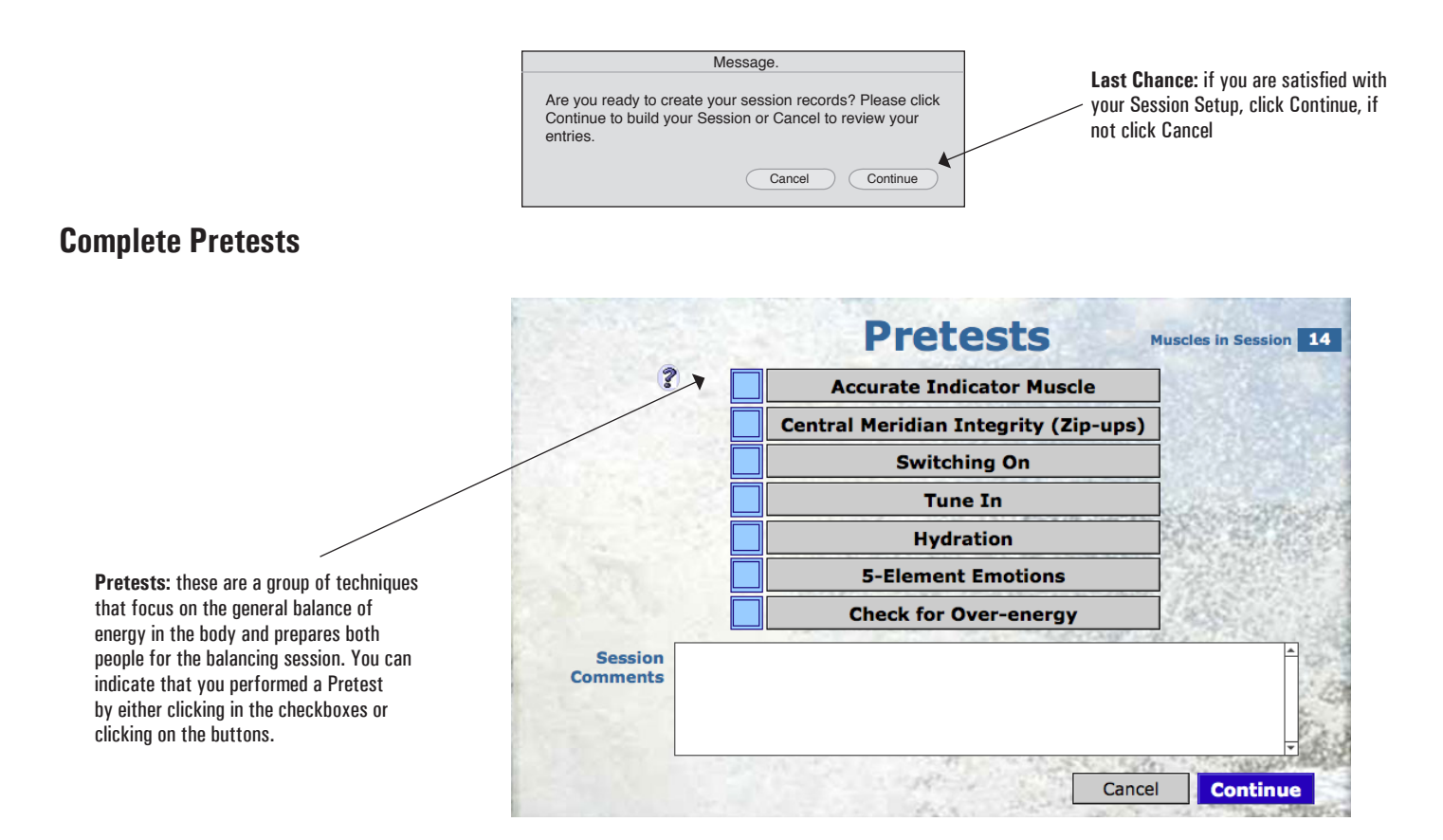

## **Examine AIM**

#### ► Click: Accurate Indicator Muscle

**Pretests:** each of the Pretests has a special screen showing details of how the Pretest is conducted. If you need the information, click the button for the associated technique. If \_\_\_\_\_\_you complete the Pretest but don't need the information, simply click the Checkbox by each of the Pretests that you complete. This information will become part of your session records.

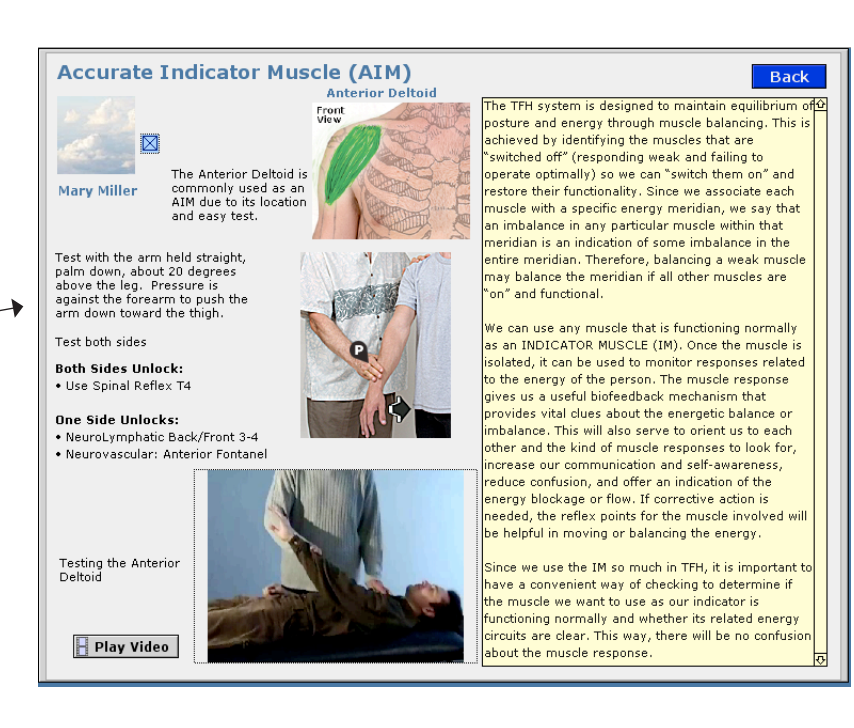

- ► Click: Continue (Top Right Corner)
- ► Action: Complete Pretests
- Click: Continue

## **Examine Test Log**

**Test Log:** this is the primary screen for conducting a testing & balancing session and recording results. There are seven screens in the *eTouch* Session System where you can enter results.

> **Sort Muscles:** you can sort the muscles in your session by selecting the order from the popup menu and then clicking the Set button. You can sort by Meridian Order, Anatomical Order (Head to Toe, Front then Back) or sort Alphabetically.

> > **Clickable List:** you can go to <sup>7</sup> a muscle by clicking on it in the list.

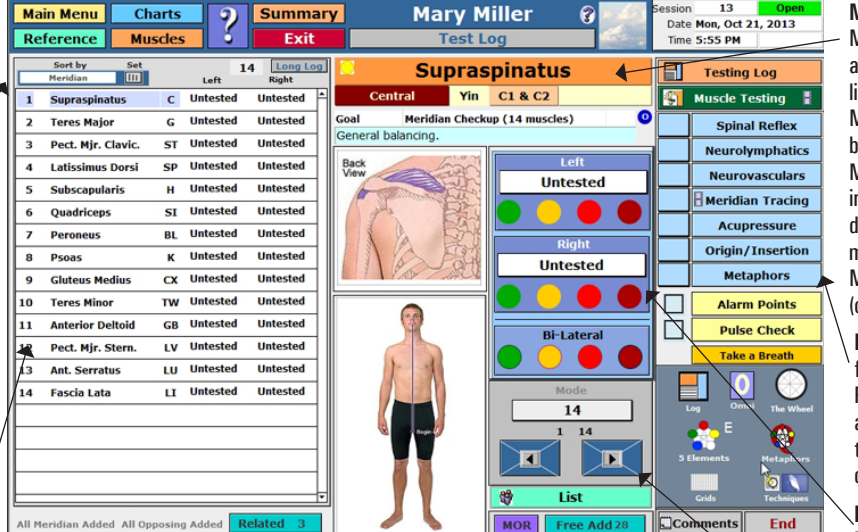

MOR allows you to select muscles that are associated with the selected muscle. It shows you muscles that on the same Meridian, Opposing Muscles and Related Muscles.

Free Add allows you to add any muscle you wish that it not already included in the Session.

Muscle Title Bar: the Muscle's Name, Meridian and Spinal Reflex are listed here. Clicking the Muscle Name will toggle between the formal Latin Muscle Name and the informal name. The yellow dot indicates that this muscle is the Indicator Muscle for the Meridian (one of the 14).

Balancing Palette: same format as the Muscle Reference and with ability to record which techniques were used to correct each muscle.

Results Recording Palette: record results here. Covered in detail in following pages.

Navigation Palette: covered in detail in following pages.

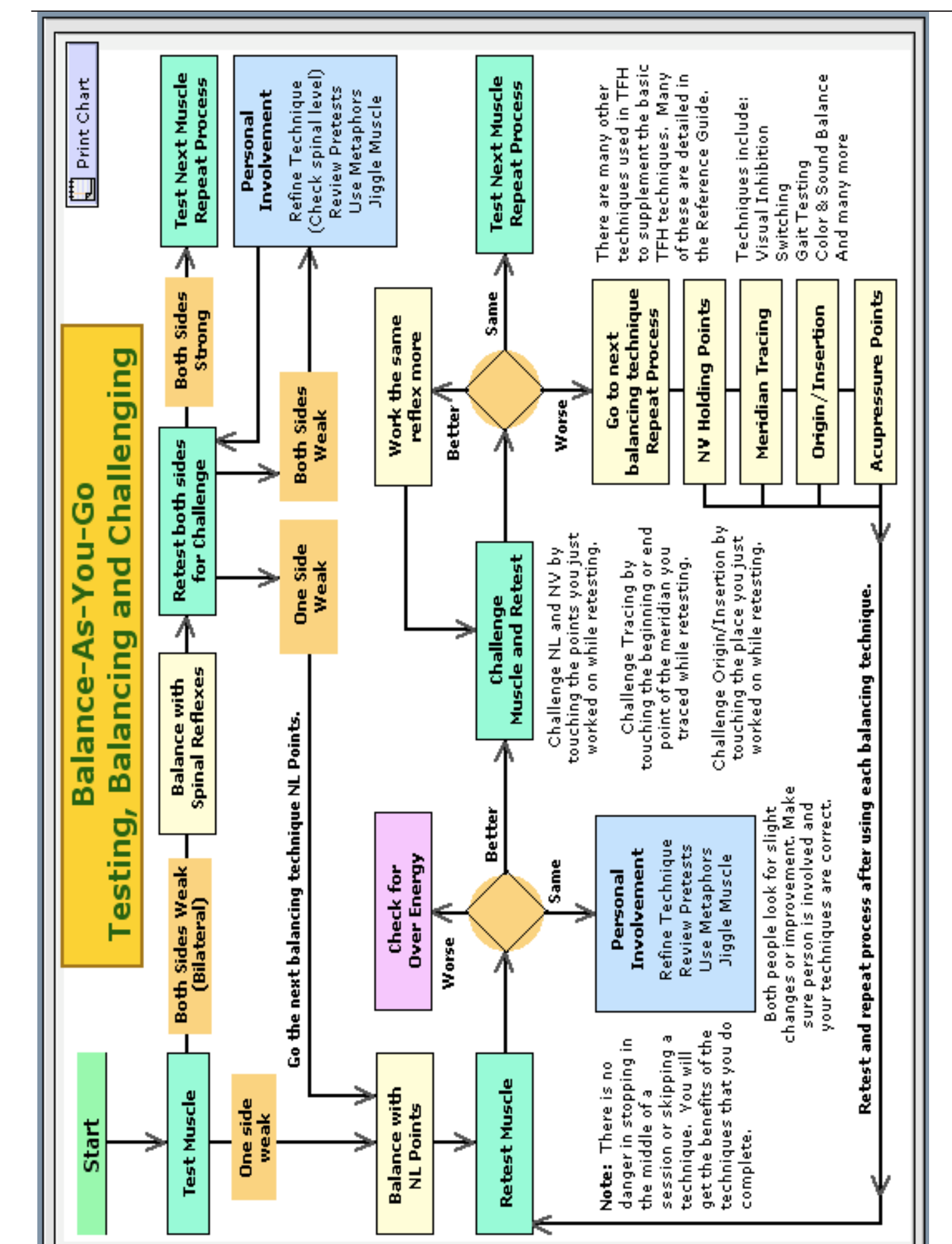

## **Examine Results Recording Palette**

Recording Results Individually: you can set the results for each side individually. There are different degrees, which you may wish to use or not. In our practice, we have found that clients and students like seeing the different colors. You record the results of the first test of each side.

14-42-Muscle Arrows: with these arrows you can navigate between muscles in your session in the order that you have selected (Meridian/Anatomical/Alpha). Note, if you are in a 14-muscle session and click the 42 arrow, it will add the next muscle in the sequence if it is not already in your session.

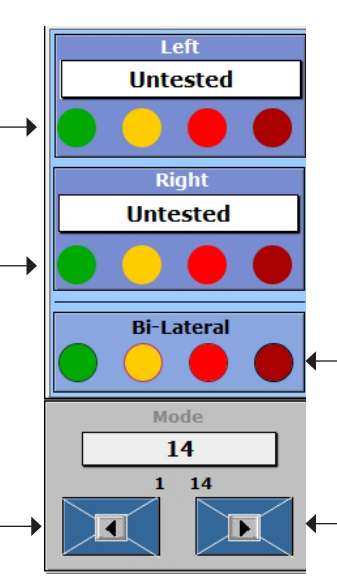

Bilateral Results: clicking one of the colored dots will set both sides simultaneously. The colors borrow from the universal symbology of the traffic light:

Green = OK (Muscle locks, is strong) Amber/Yellow = Moderately Unlocking/Inhibited Red = Unlocking/Inhibited Dark Red = Very Inhibited (person can't get it into position for test or there is very little resistance, for example)

If you Test both sides and they are OK. just hit the right arrow button and eTouch will set the muscle to OK before proceeding.

Technique Recording: you can record the history of the techniques required to correct a muscle. These work in a sequence: 1. Green check or lightening bolt = OK (that technique resolved the problem on the first try) 2. B = Bilateral. Both sides still unlocking 3. L = Left side still unlocking

4. R = Right side still unlocking

In this example, both were still unlocking after using the Spinal Reflex and Neurolymphatics but then Neurovascular corrected the Right and then finally, Meridian Tracing corrected the Left side.

Navigation Palette: there are multiple screens for entering results and checking energetic patterns. Testing shows larger views of the testing videos and illustrations. You can also enter results on this screen. The Meridian Wheel and the 5 Elements react dynamically so that any results you enter will be displayed here. The Grids are a quick way to see all muscles and record results without the need for instructions and illustrations. The 5 Elements and Metaphors while dynamically linked, do not allow entry of results there, just the patterns caused by the results.

The 'E' beside the 5 Elements icon takes you to the 5 **Element Emotions.** 

> Comments: free-form text entry so that the Tester can record observations and general results or memory ticklers. There is also a place to record comments that the client makes to help you assess their progress and your effectiveness.

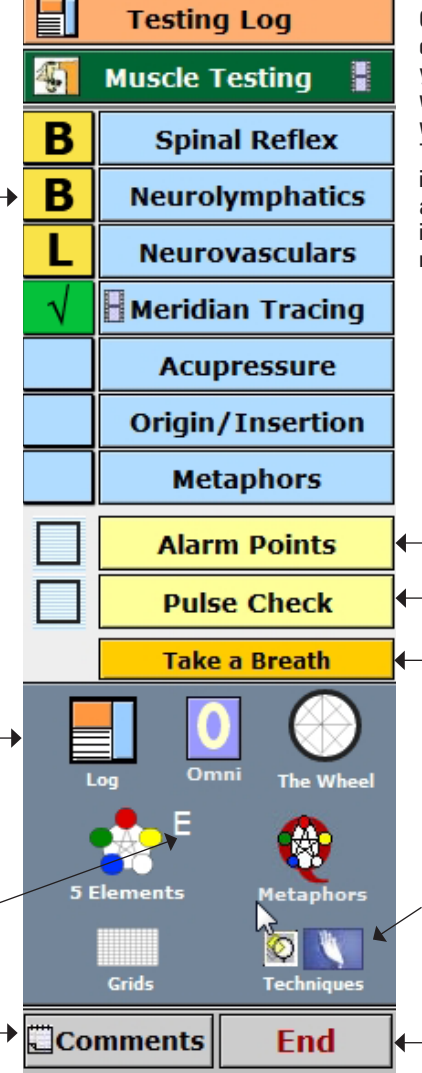

Cookie Crumbs: eTouch leaves 'cookie crumbs' along your path to show where you have been. This is an automated way of tracking which techniques were used for correcting an imbalance. These are simple 'X's that will appear in the Technique Recording boxes automatically. These are use to assist in the collection of data for reports and research efforts.

- Over Energy Detection Methods: covered in the Level II workshop and in the eTouch Advanced Tutorial.

Take a Breath: if it seems that things don't appear to be working, go to this page where there is a checklist of things to check and review.

Techniques: view or add techniques used in the Balancing Session (beyond the basic techniques). This is covered in detail in the following pages. These come in handy when someone says to you, "Do exactly what you did last time!"

Go to End: the place you end a Session. It is where you enter final values for Goal Attractor Values, Comments and any Recommendations you make.

## Perform a 14-Muscle B-A-Y-G Balance and Record Results

- ► Action: Test Muscles
- ► Action: Record Results
- ► Action: Balance
- ► Action: Record Techniques Used

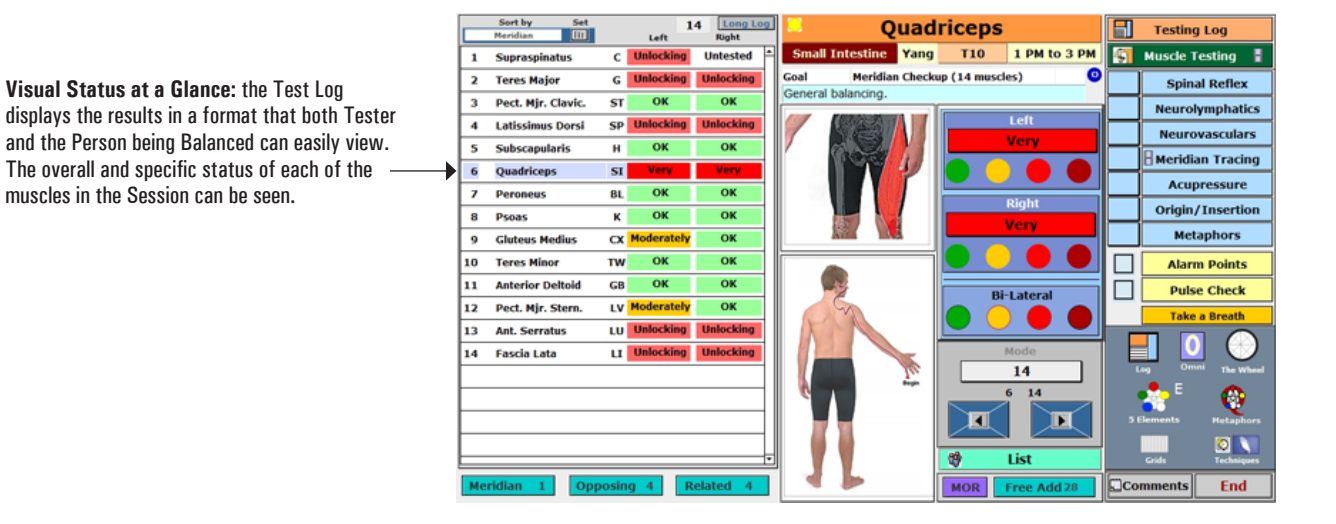

## Examine The Meridian Wheel

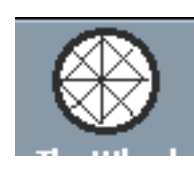

**Dynamic Results:** the Meridian Wheel will display patterns dynamically based on the results that you enter.

Simple and Over-energy Models: the recommended way to practice TFH is to use the Over-energy Model. This is usually learned after you learn the basics of TFH and how to perform a 14-muscle balance. It is introduced in the TFH Level II workshop and in the Advanced *eTouch* Tutorial and im the IKC TFH Level II class. Until you learn the Over-energy model, you can still begin to see the energetic patterns using *eTouch* with the Simple model.

Select the green circles to toggle switches between the simple and Over-energy Models. Basically, in the Over-energy model, each pattern must contain a meridian that has over-energy. In the Simple Model, there must be at least one more under-energy in the pattern when compared to the requirements in the Over-Energy model. Notice in this example that there is a Beaver Dam (red dot) in Liver.

Page 1-26

Click: The Wheel

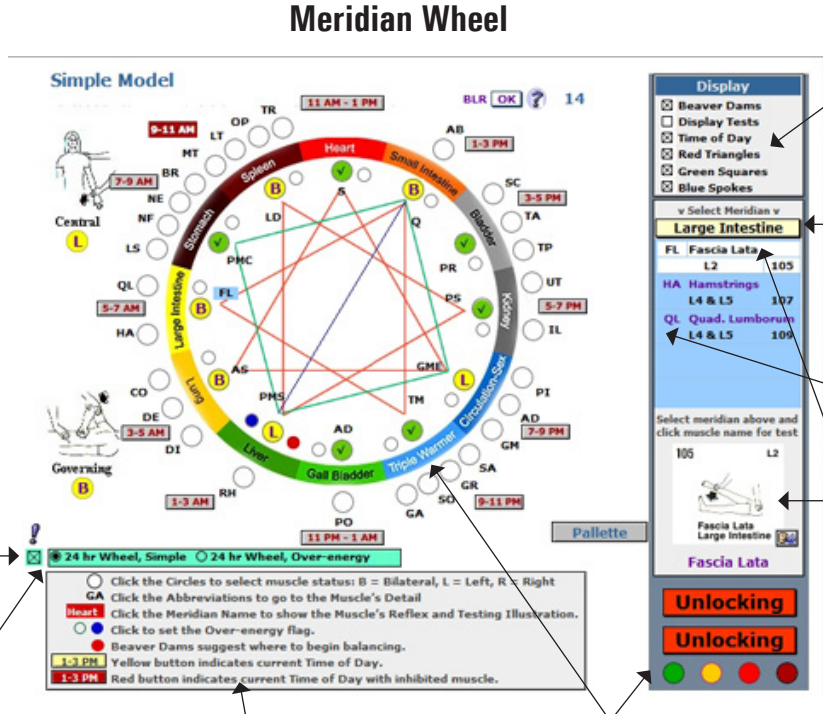

**Display Toggles:** you can specify which of the patterns that want to display or you can have all of them displayed. In this example, the option to Display tests for the primary muscles is turned off.

Select a Meridian: you can select a Meridian from this popup list and then see all the muscles that are related to it. Note the abbreviations for the Muscle Names listed here are the same that are used on the Meridian Wheel.

Muscle Tests: click on a muscle name in the list above and small icon image of its test will be displayed here.

**Key to Operation:** this screen contains keys to the icons and explanations of the functions that are on this screen.

Entry of Results: you can enter results for muscles using the OK-B-L-R-\_ sequence. You can also enter results using the standard entry palette.

For the new student, some theory may be helpful here. In Acupuncture theory, Chi flows in generally predictable patterns through the 12 Meridians (Central and Governing are special). If there is blockage in the flow, then patterns will emerge that help point to where this spot is located. In this example above, using the Simple Model, there is a Beaver Dam, a Square, Triangle and Spoke. These are covered in detail in the *eTouch* tutorials.

## Examine 5 Elements

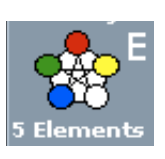

**5 Element Patterns:** the *White Circles* indicate that there was at least one muscle in that Meridian that was unlocking / inhibited. The theory here is taught in the Advanced *eTouch* Tutorial, in TFH II, and in the *eTouch Level II* workshop.

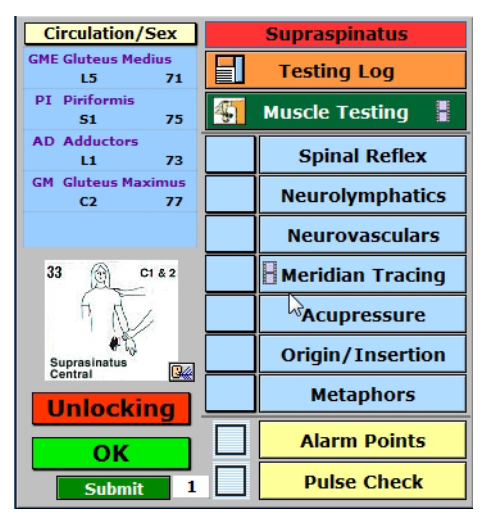

**Five Element Entry Palette** 

**Examine Techniques** 

#### ► Click: 5 Elements (not the E)

Key to Simple and Over-Energy Models: note that the IKC does not recognize the Simple Model and it is not taught in TFH classes. Dr. John Thie taught this technique in his classes and it is included here as it is in the *Touch for Health: The Complete Edition* book.

Click the Palette to access the Standard entry palette and muscle selection palette. Shown on left.

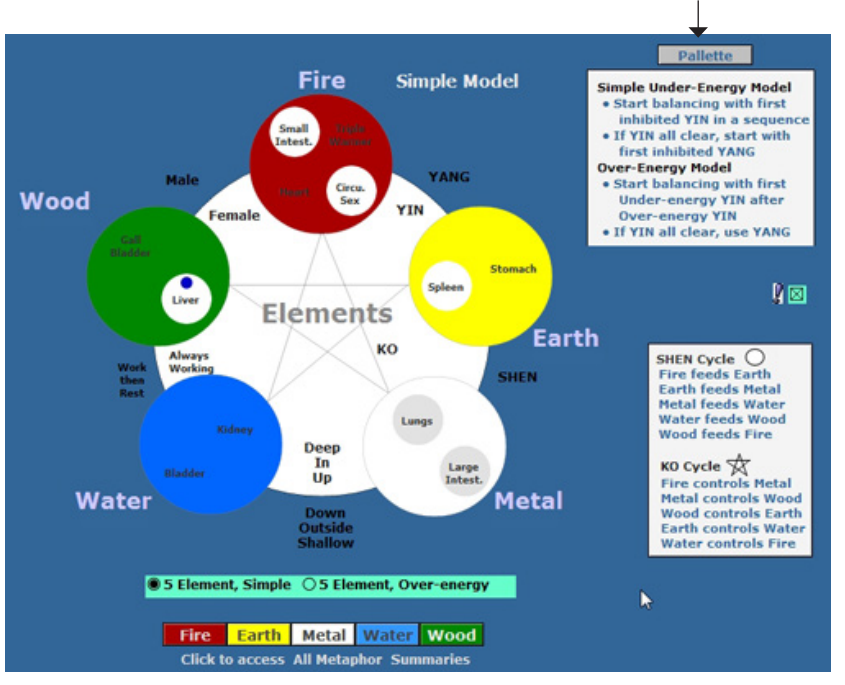

The standard balancing techniques of TFH: Spinal Reflex; Neurolymphatics; Neurovasculars; Meridian Tracing; Origin Insertion Techniques and Acupressure Holding Points are 'built-in' so that they are one click away. *eTouch* contains a large reference of other techniques. You can access these techniques during an active session to learn a new technique or refresh your memory. These techniques are grouped and displayed in two manners in *eTouch*: by **Function** and by **Priority**. Functions designates the group in which the technique is placed (Basic Techniques, Support Techniques, Pretests, etc.) while Priority organizes the techniques by basic systems (Electrical/Energetic; Mental/Emotional; Biochemical; Structural, etc.).

## Click: Techniques (not the Magnifying Glass)

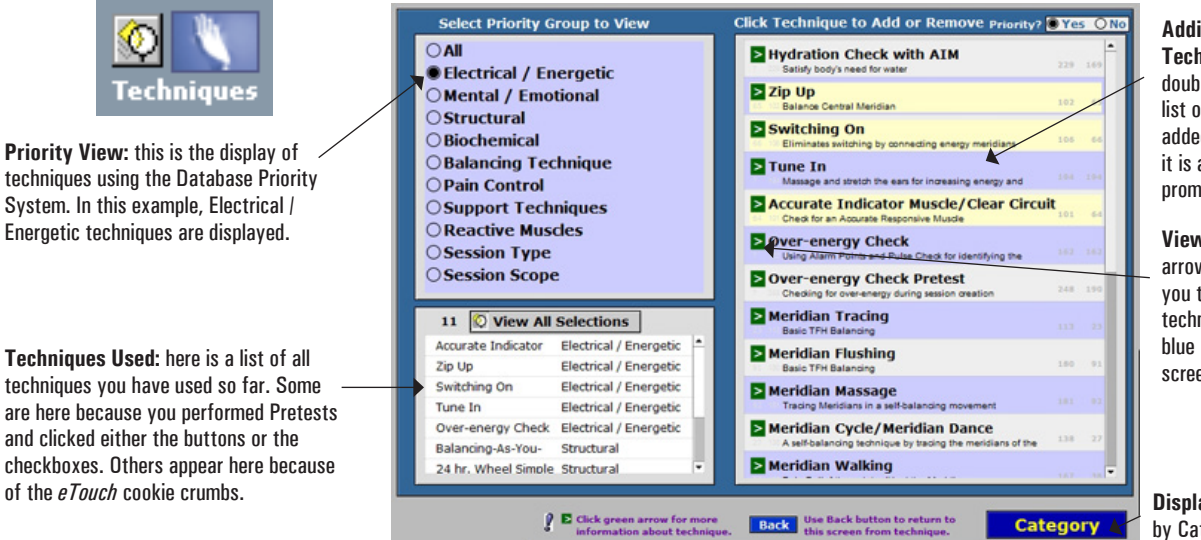

Adding and Removing a Technique to your Session List: double-click a technique in the list on the right. If it has not been added already, it will be added. If it is already in the list, you will be prompted before removing.

View Technique: the green arrows are buttons that will take you to the Reference page for the technique. Remember to click the blue **Back** button to return to this screen.

**Display Toggle:** click here to View by Category or Priority

eTouch for Health Training Guide Level I

## Add a Technique

#### > Click: Mental / Emotional priority (List on left)

#### > Select: ESR - Emotional Stress Release technique (List on right)

List of Techniques: notice that ESR · Emotional Stress Release has been added to this list.

**Techniques:** notice that ESR - Emotional Stress Release has a light yellow background now. This indicates that it has been used.

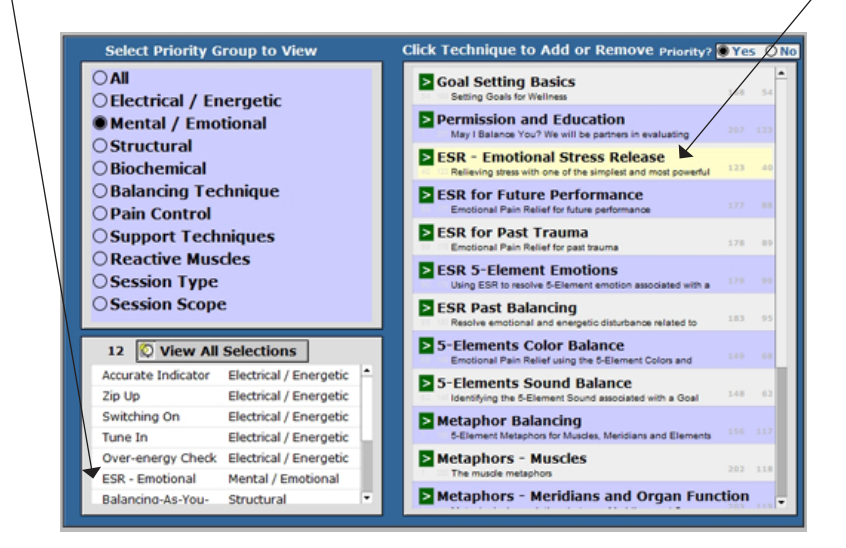

## **View a Technique**

#### ▶ Click: Green Goto Arrow to the left of ESR - Emotional Stress Release

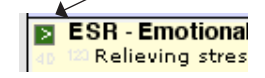

**Back Button:** remember to click the blue Back button to return to your spot in the Session System. Since you are in Reference, you can explore, just remember to look for the **Back** button.

**Reference:** whenever you need more information about a technique or need to refresh your memory, you can access the information through the Techniques screen.

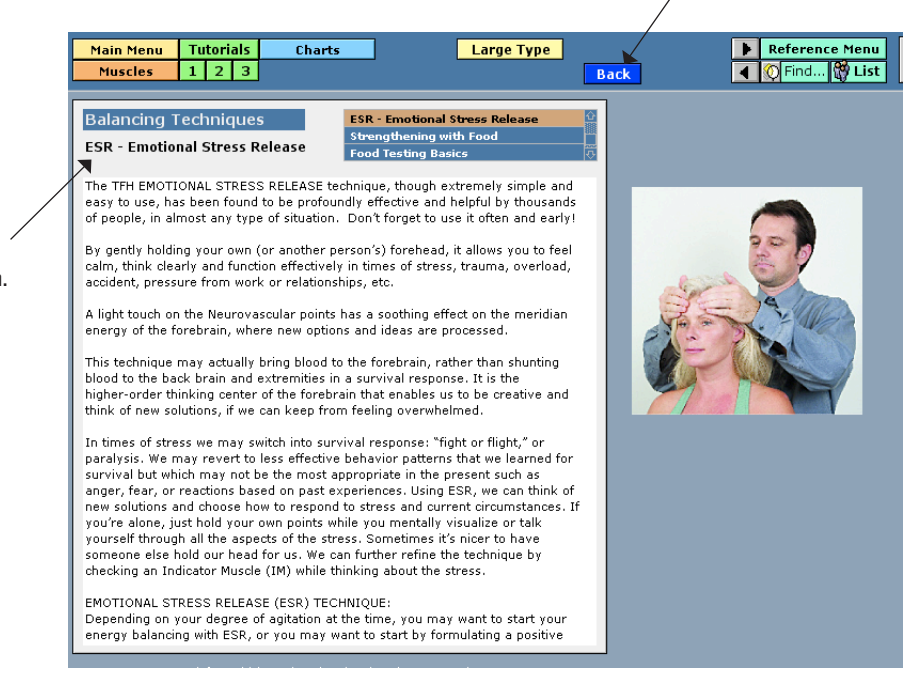

Click: Back button

## **Techniques Report**

- Click: View All Selections
- View All Selections
- Click: Magnifying Glass on Techniques Button. Choose Priority. You can also click here from other locations in Sessions.

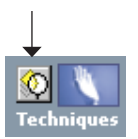

Click: Magnifying Glass

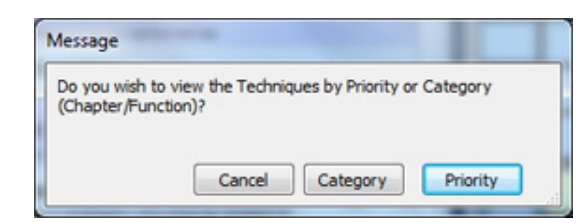

Click: Priority

**Techniques Report:** this report will group the techniques by your selection of Priority or by Category/Function. Note there is also a description of the purpose of the technique and when it is used. If someone is very interested in what you did while helping them, this report explains a lot.

**Techniques Selected Displayed by Priority** Electrical / Energetic Accurate Indicator Muscle/Clear Circuit Check for an Accurate Responsive Muscle Switching On Eliminates switching by connecting energy meridians Balance Central Meridian Zip Up Mental / Emotional Relieving stress with one of the simplest and most powerful techniques ESR - Emotional Stress Release Priority Structural Assessment Balancing Analyze patterns of energy imbalances and identify location of blockage. Balancing-As-You-Go Balance muscles as imbalance is found 24 hr. Wheel Simple Assessment Balancing Energy pattern assessment using the Meridian Wheel without using Over-energy 5 Elements Simple Assessment Balancing Energy pattern assessment using the 5-Elements without using Over-energy

#### ► Click: Continue

Click: Grids

## **Examine Grids**

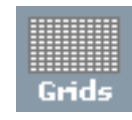

**The Grids:** this format shows all 42 TFH muscles and the basic TFH Balancing Techniques. The OK-B-L-R Sequence is used to record muscle testing results. Techniques used are indicated with a ' $\sqrt{'}$ .

**Indicator Muscles:** the '>' symbol is used to designate the 14 Indicator Muscles.

In Session Indicator: the '•' symbol is used to show that the muscle is included in this Session. Note: other muscles are added by simply clicking on the checkbox beside their name. **Sorts:** view the records sorted by Meridian Order (shown at right), Anatomical Order (Head to Toe, Front / then Back) or Alphabetical Order.

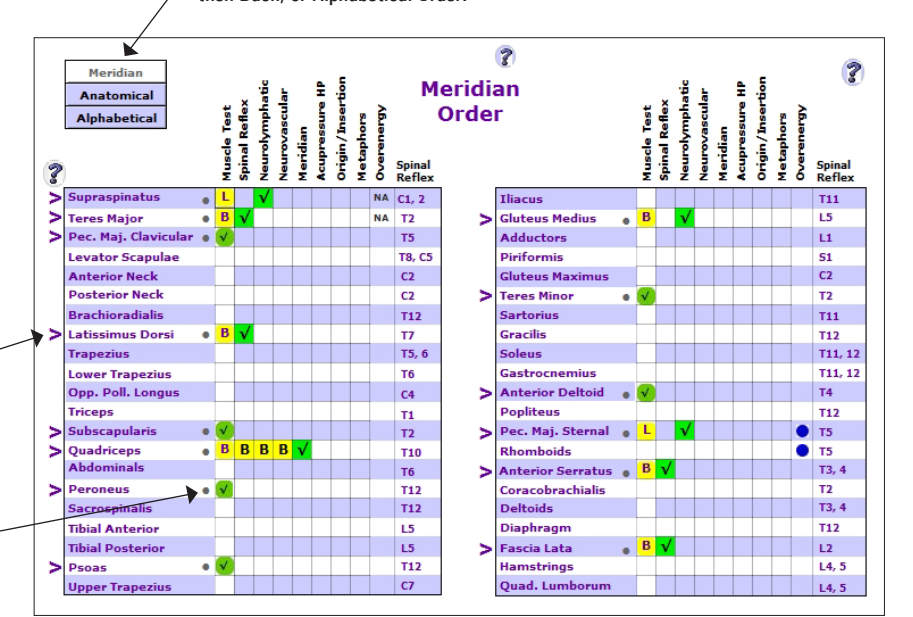

### ► Click: Summary Button (top of page)

**Summary Screen:** gives you a quick view of the results from your Session.

Viewing Summary

Tabs: use the Tabs to access all aspects of your Session including overview goals, comments, and conditions.

*Tip: a shortcut to a Muscle's Record in the Test Log is to click on it in the list.* 

| Pasulta Quandau Ca     | mmonte Client   | Conta L Con | ditions Charts  | Open            | Testing Log      |
|------------------------|-----------------|-------------|-----------------|-----------------|------------------|
| Sort by                | minents Client  | Goals Con   | iditions charts | opun            | S Muscle Testing |
| Results Meridian       | 🔟 🍞 14 OE       | Left        | Right SR NL     | NV MT AH IO Met | Spinal Refl      |
| 1 🕑 Supraspinatus      | Central         | Unlocking   | ОК              | <u> </u>        | Neurolympha      |
| 2 🕑 Teres Major        | Governing       | Unlocking   | Unlocking       |                 | Neurovascu       |
| 3 🕑 Pect. Mjr. Clavic. | Stomach         | OK          | ОК              |                 | Heridian Tra     |
| 8 🕑 Latissimus Dorsi   | Spleen          | Unlocking   | Unlocking 🗸     |                 |                  |
| 13 🕑 Subscapularis     | Heart           | ОК          | ОК              |                 | Acupressu        |
| 14  Quadriceps         | Small Intestine | Very        | Very B B        | BV              | Origin/Inser     |
| 16 🕑 Peroneus          | Bladder         | OK          | ок              |                 | Metaphor         |
| 20 🕑 Psoas             | Kidney          | ОК          | ОК              |                 | Alarm Poin       |
| 23 🕑 Gluteus Medius    | Circulation/Sex | Moderately  | Unlocking 🗾 🔽   |                 | Pulse Che        |
| 27 () Teres Minor      | Triple Warmer   | OK          | ОК              |                 | Take a Brea      |
| 32 () Anterior Deltoid | Gall Bladder    | ОК          | ок              |                 |                  |
| 34 🕑 Pect. Mjr. Stern. | Liver •         | Moderately  | ок 🔽 🗸          |                 |                  |
| 36 D Ant. Serratus     | Lungs           | Unlocking   |                 |                 | Log Omni The     |
| 40 🕑 Fascia Lata       | Large Intestine | Unlocking   | Unlocking 🗸     |                 | 🕂 🎦 🕻            |
|                        |                 |             |                 |                 | 5 Elements Meta  |
|                        |                 |             |                 |                 |                  |

It may seem like there is a lot of time being spent for record keeping. Yes, there is a lot of information being stored for later reference and comparisons. Memories are always fresh at the time of their occurrence. It is a great help to be able to jot down a note, a reminder, a comment, an observation, a thought for the person or specific details about something that occurred during the Session. *eTouch* is designed to store and display in reports 2-3 paragraphs of notes (1,200) characters. For a larger display for entering comments, there is the **Comments** screen where some might find it a bit more convenient to enter comments relevant to the Session.

For Research Purposes, the extensive collection of results (not personal information beyond Age and Gender) is necessary. Participation in the research programs is totally voluntary and the submittal of subject data is conducted under strict guidelines. The details of this are thoroughly covered in *eTouch Level III*. Each copy of *eTouch* is wired to connect to the online *John F. Thie Memorial Research Database* if approved and properly activated.

#### Enter/View Comments > Click: Co

#### Click: Comments

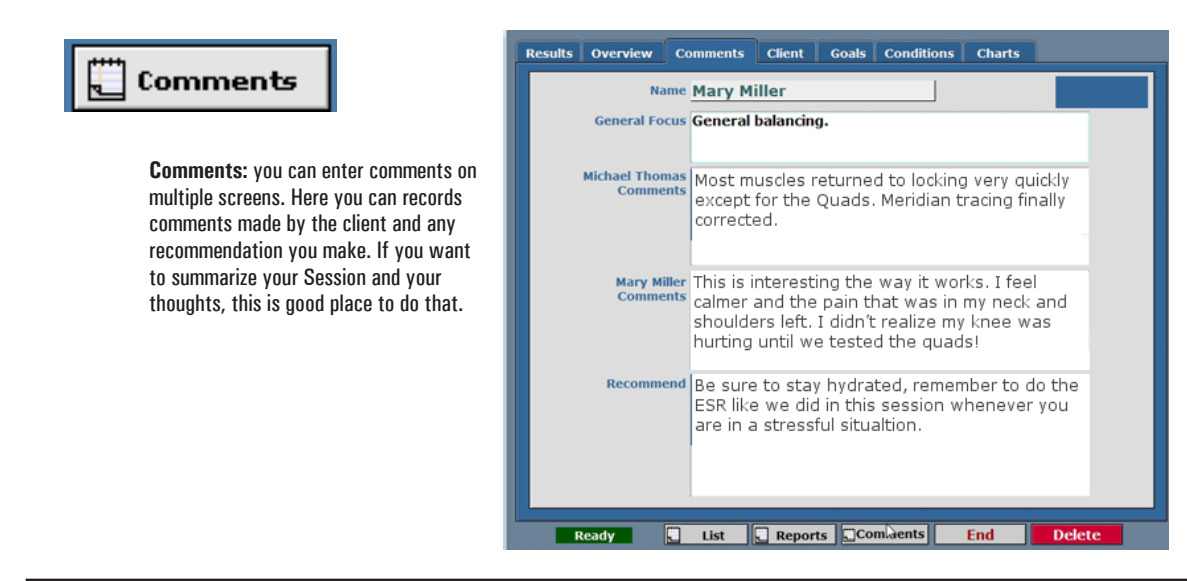

eTouch for Health Training Guide Level I

| End the Session                                                                                                    | Click: End                                                                                                    | End                                                                                                    |                                                          | <b>Session Time:</b> you can click the green                             |
|----------------------------------------------------------------------------------------------------|----------------------------------------------------------------------------------------------------|----------------------------------------------------------------------------------------------------|----------------------------------------------------------|--------------------------------------------------------------------------|
| Primary Purpose: ending the Session and Assessing the Ending Values for the Goal are the primary purpose of this Focus of Session: the Goal is shown here and the Starting and Ending values can be entered here. You still must end the Session using the Go to End screen. | © End s  Control of the second second | Session - Goals<br>Meridian Checkup 14 muscles<br>Tue, Oct 22, 2013 . 23<br>Start Time 10:50 AM Hr.<br>End Time 11:16 AM Min.<br>Start End<br>mation easily. 3 10<br>reel calmer and the pain in my neck<br>member to do ESR whenever you<br>End Session | 26<br>26<br>26<br>26<br>26<br>26<br>26<br>26<br>26<br>26 | has taken up to that moment. Note: this does <i>not</i> end the Session. |

Select Reports to Print

**End Session:** click the red **End Session** button to end and close the Session. For the quality of the research data, Sessions are closed so that results can not be changed. Comments can be added and updated at any time. This allows tracking the progress of affects of the Session into the future.

Summary Page: prints extensive information about the session: Person; contact information; session date; time; length; muscles tested; results; techniques used; Goal (if option to include is checked); and beginning and

ending values for the Goal.

in *eTouch* Workshop Level II. **5 Elements Graphic:** this prints the 5 Elements patterns as shown

Meridian Wheel: this prints the Meridian Wheel patterns as shown

Muscle Details: this prints detail about each muscle and its test. Note: this will print one page for each of the

muscles in your Session!

Print or eMail: you can choose

to either print or email the report

in the Session.

in the Session.

results

**Conditions / Indications:** not applicable for a Goal-based Session. This is covered

| Session Su                                                                                                    | nmary Print Options 🛛 🔞        | /                    |
|----------------------------------------------------------------------------------------------------|--------------------------------|----------------------|
|                                                                                                    | v Select the repo              | orts to send         |
| Includes the type and scope of<br>session, comments,<br>goals/conditions, results and<br>recommendations given. | f Summary F<br>Include Goal    | Page s or Conditions |
| Active if you selected the opti<br>include the Person's condition<br>symptoms in the Session.                   | n to—— 🔲 Conditions<br>s and   | / Indications        |
| Prints the Five Elements grap with results.                                                                     | ic — 🛛 5 Elements              | Graphic              |
| Prints the Meridian Wheel gra<br>with results.                                                                  | <sup>ohic</sup> — 🛛 Meridian W | /heel 🗸              |
| Prints a page for each muscle<br>illustrations and detailed infor                                               | with — 🛛 Muscle Det<br>nation  | tail 🖌               |
| eMail address for Mary Miller                                                                                   | ۲                              | Print OeMail         |
| mmiller@another.com                                                                                             | Back to Report Menu            | Send the Report(s)   |

End Session

Tip: You can use the Print Range Option in your Operating System (Windows or Mac OS X) to print selected pages of the Muscle Detail report. Flip through the record index to see which page number the selected muscle(s) is located.

- ▶ Select: Print or eMail Report
- Click: Send the Report(s)

► Click: End Session

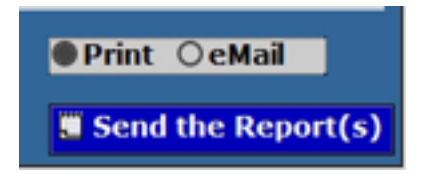

*Tip: If you just want to view the Reports, click Continue, however, cancel when the Print Dialogue box appears.* 

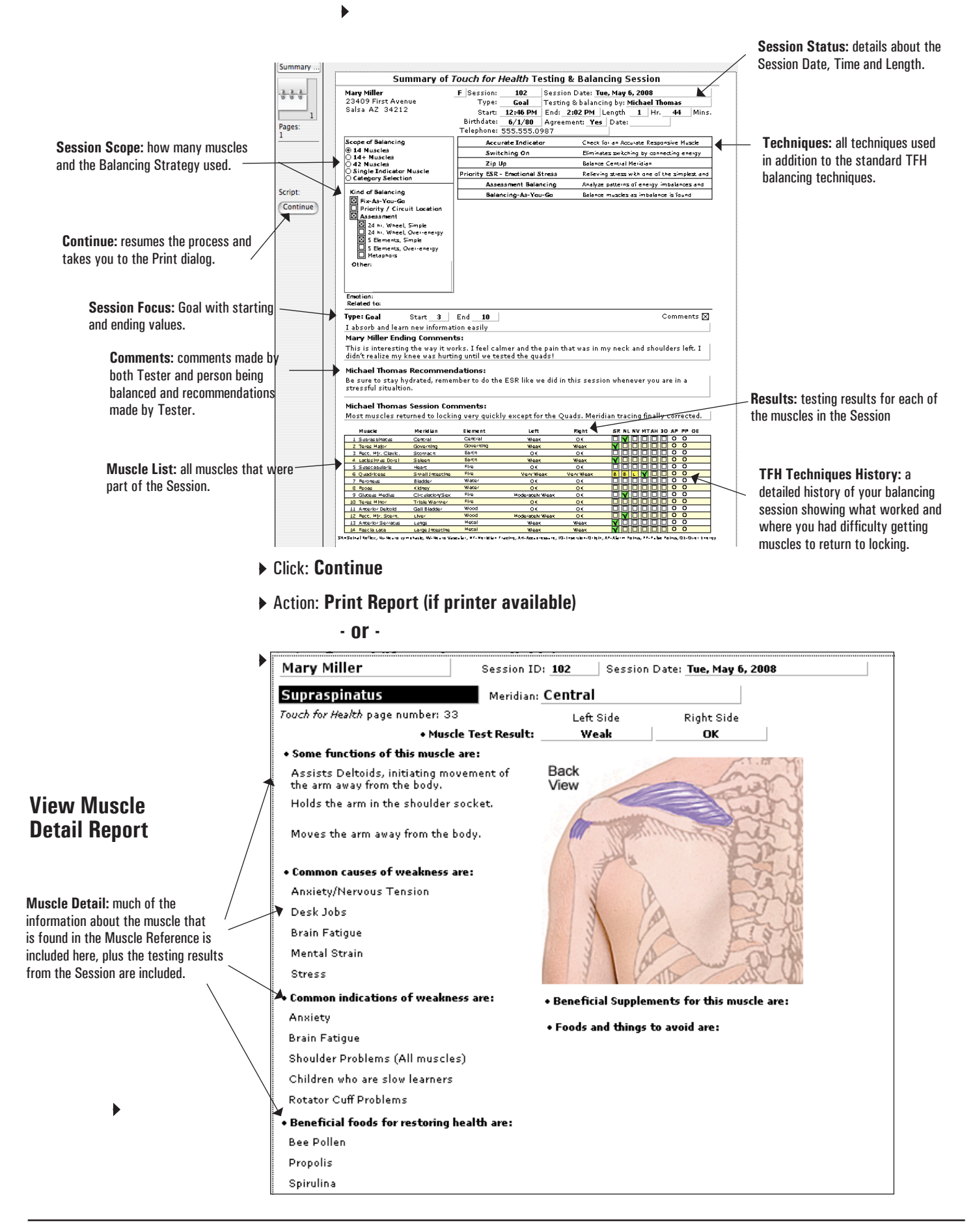

## Click: Continue

Action: **Print Report (if printer available)** - or - > Action: Cancel (if no printer available)

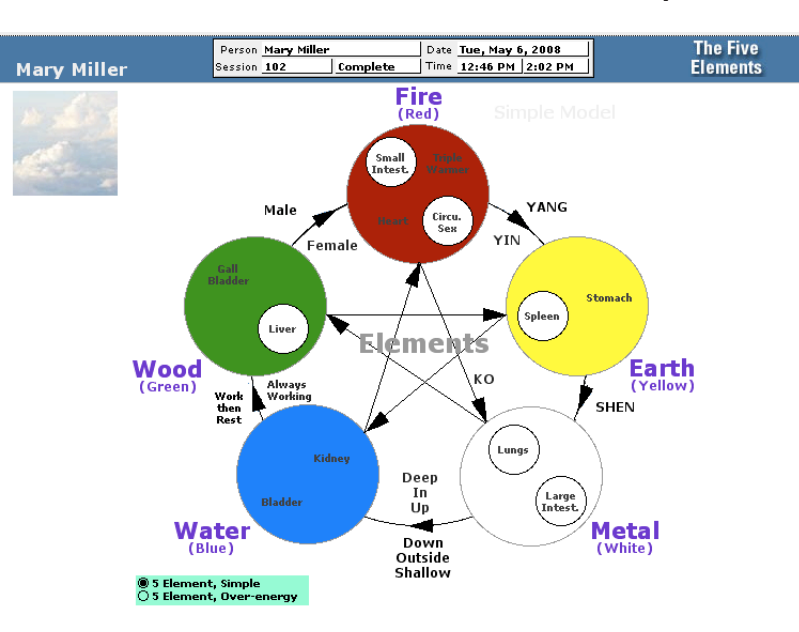

- Click: Continue
- > Action: **Print Report (if printer available)** - or - > Action: Cancel (if no printer available)

## **View Meridian Wheel Report**

**View 5 Element Report** 

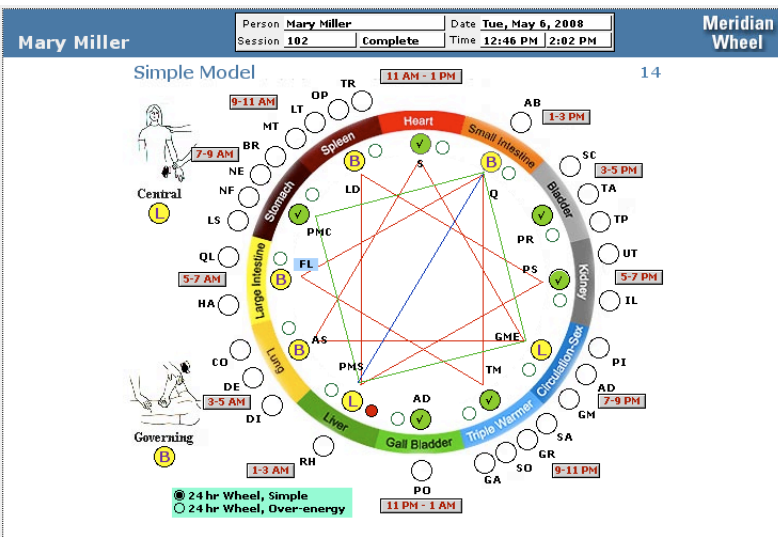

- Click: Continue
- > Action: **Print Report (if printer available)** - or - > Action: Cancel (if no printer available)

## **Congratulations! You have completed the 14-Muscle Balance**

| Prime New Person | Session<br>is now a   |
|------------------|-----------------------|
| Login            | Sessions<br>the sessi |
| Logout           |                       |
| Active           | Click: P              |
| Mary Miller      | Peonle R              |
| Tester           | then a sm             |
| Michael Thomas   | not, the c            |

Count: notice that there '1' being displayed on the button. This is a count of ons for the person.

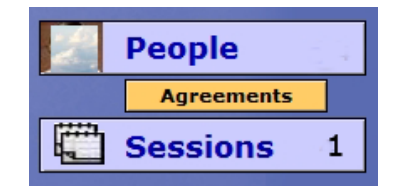

eople

sutton: if there is a portrait for the person in their personal record, nall version of their portrait will be displayed on the People button. If louds will be displayed.

## **Completion of** the Session

Session Completion: after the reports have been printed, you will be returned to the Main Menu. Notice that both Tester and the person being balanced are still logged in. This means that you still have access to the Personal record and to the Sessions Archive

Sessions List: notice that the Session just completed is now displayed in the Sessions List. If you \_\_\_\_\_ wanted to go back to this Session, simply click on it in the list.

► Click: Sessions Tab

|   | um | mary    | Profile                       | Sessions      | Photos           | Reports               | Preferences      | Utilities |               |      |        |
|---|----|---------|-------------------------------|---------------|------------------|-----------------------|------------------|-----------|---------------|------|--------|
|   |    |         |                               |               |                  | 📴 New S               | ession           |           |               |      |        |
|   | ?  | Mary    | has 1 total                   | sessions      | and the last     | session w             | as 11/14/13      | which w   | as 6 day(s) a | ago. |        |
|   |    |         |                               |               |                  |                       |                  |           |               |      |        |
|   | Γ  | 17      | Thurs. Nov, 1                 | 14, 2013      | Goal             | 14 Muscl              | es               | Ν         | luscles: 14 L | R    | Total: |
| • |    | 17      | Thurs. Nov, 1<br>10:50 – 11:1 | 14, 2013<br>6 | Goal<br>Complete | 14 Musch<br>General I | es<br>balancing. | Μ         | luscles: 14 L | R    | Total: |
| • |    | 17<br>• | Thurs. Nov, 1<br>10:50 – 11:1 | 14, 2013<br>6 | Goal<br>Complete | 14 Musch<br>General I | es<br>balancing. | Μ         | luscles: 14 L | R    | Total: |

- Click: Session in list.
- Click: Reports at bottom of Summary Page

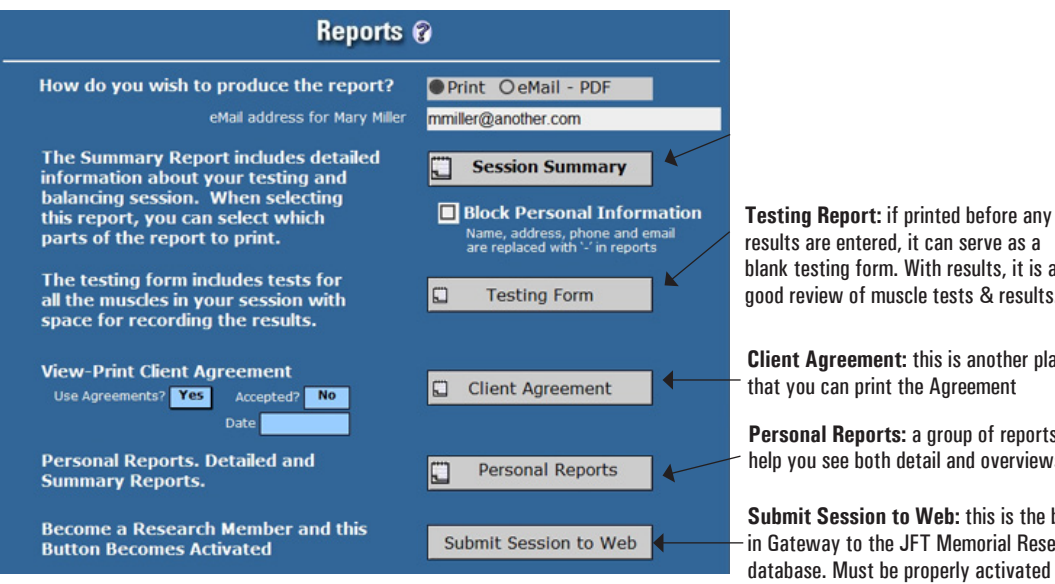

Click: Personal Reports on the Summary Page

results are entered, it can serve as a blank testing form. With results, it is a good review of muscle tests & results.

**Client Agreement:** this is another place that you can print the Agreement

Personal Reports: a group of reports that help you see both detail and overviews.

Submit Session to Web: this is the builtin Gateway to the JFT Memorial Research database. Must be properly activated to have access. Covered in eTouch Level III.

## **Print Personal Reports**

Personal Reports: there are numerous Personal Reports that you can print for yourself or your client.

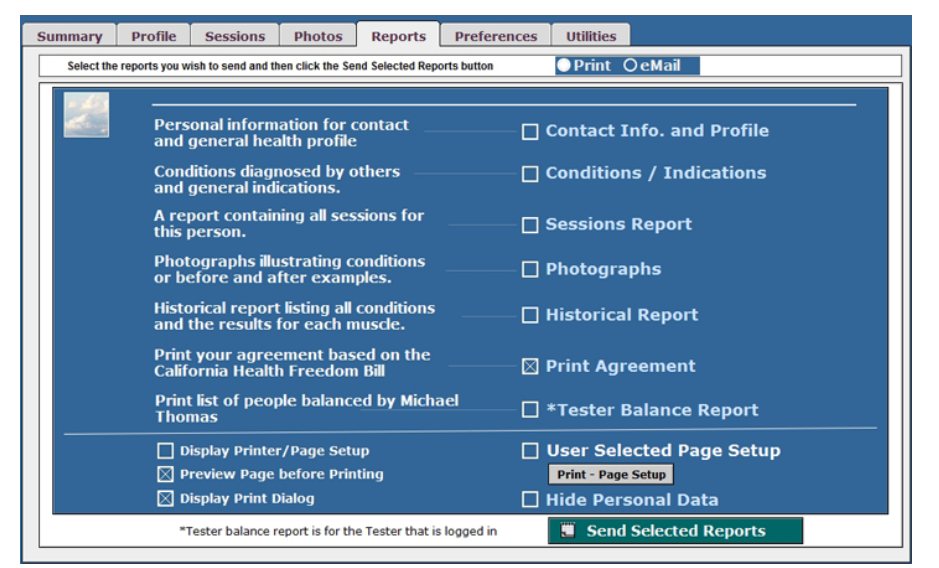

- Click: Main Menu
- Action: Workshop Partners now Switch Roles & Repeat Exercise
- Action: Go to Page 15 to create new Personal Records if you will be switching computers

- or -

Action: Go to Page 19 to Login if you are sharing a computer and copy of eTouch

## eTouch for Health and TFH Balancing Process

- To be listed as a Tester, the Tester Flag can be set when the record is first created or later by going to the personal record and setting it. <u>F</u>
- 2. A password is required to access Personal Records and Session Records. <u>T</u>\_\_\_\_\_F\_
- 3. The General Parts of the Agreement can be shared by a group at the same location because you have the ability to modify the portions related to an individual Tester's personal training and experience. T \_ \_ F\_
- 4. What are the two Balancing Focuses used in *eTouch*?
- 5. When a Goal is set and the Starting Values are checked, a low value indicates high stress associated with a goal. <u>F</u>
- 6. Which Balancing Session tests and balances one muscle for each of the Primary Meridians?
- 7. Name the screens in *eTouch* where you can enter testing results.
- 8. On the Test Log, muscle results can be set individually for each side or by clicking a bilateral colored dot to set both sides simultaneously. <u>T</u> <u>F</u>
- 9. Results entered on one screen show up on all the other Session screens. T\_\_\_\_F\_\_
- 10. Results can not be changed in a closed Session but Comments can be added at any time in an *eTouch for Health* Session.\_\_\_\_\_F\_
- 11. On the Main Menu, the People and Session buttons are Active for whom?
- 12. Which screens show Energetic Patterns dynamically based on the results that you enter?